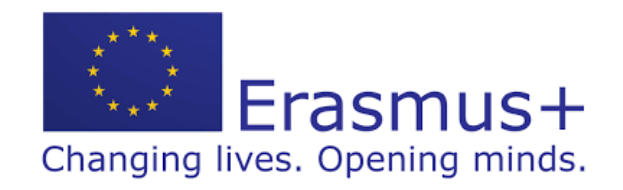

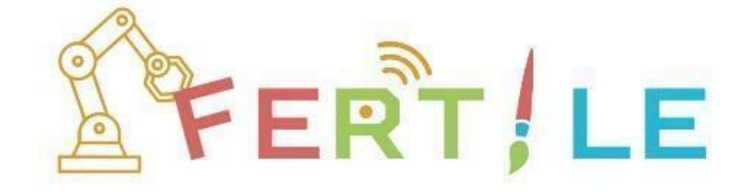

## FERTILE Community Platform User's Guide

**Version**: final **Date**: 02/2025

Co-funded by the Erasmus+ Programme of the European Union

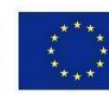

The European Commission's support for the production of this publication does not constitute an endorsement of the contents which reflects the views only of the authors, and the Commission or the Hellenic National Agency cannot be held responsible for any use which may be made of the information contained therein.

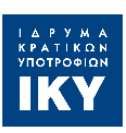

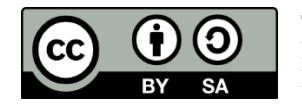

This material, including all parts thereof, is licensed under a Creative Commons BY-SA 4.0 license. Please visit the terms of the license at https://creativecommons.org/licenses/by-sa/4.0/legalcode.

## Table of contents

| 1. Introduction                             | 3  |
|---------------------------------------------|----|
| 2. User Registration                        | 4  |
| 3. User Profile and Platform Settings       | 7  |
| 4. Community                                | 9  |
| 4.1 Teachers                                | 9  |
| 4.2 Messages                                | 10 |
| 4.3 Forums                                  | 13 |
| 5. FERTILE Projects                         | 15 |
| 5.1 Repository                              | 15 |
| 5.2 Creating a new project                  | 17 |
| 5.3 Student preview                         | 23 |
| 5.4 My projects                             | 24 |
| 5.5 Co-designing projects                   | 27 |
| 5.6 Accessing and displaying projects       | 27 |
| 5.7 Publishing projects                     | 29 |
| 5.8 Discussion about projects               | 30 |
| 6. Classrooms                               | 31 |
| 7. Access of students to FERTILE Classrooms | 33 |

### **1.** Introduction

The aim of this user guide is to introduce you to the "FERTILE" community platform (CP). This platform is the meeting point for teachers interested in creating learning designs that promote Computational Thinking by combining Educational Robotics (ER) and Arts.

The "FERTILE" platform will help you connect with other educators and collaborate with them in designing Artful Educational Robotics projects following the "FERTILE Design Methodology".

This user guide is structured in several sections, each of which corresponds to the main functions of the platform. The aim of the guide is to show you how to use it to communicate with other teachers, to chat with them, to (co-)create and edit Artful Educational Robotics projects and to share them with your students.

### 2. User Registration

First of all (Figure 1), you need to register into the FERTILE Community Platform (CP). Please, go to <u>fertile.gsic.uva.es</u>. You can change the language of the platform (although we will use the English version in this document). Then, follow the "Sign up" process to create your FERTILE account.

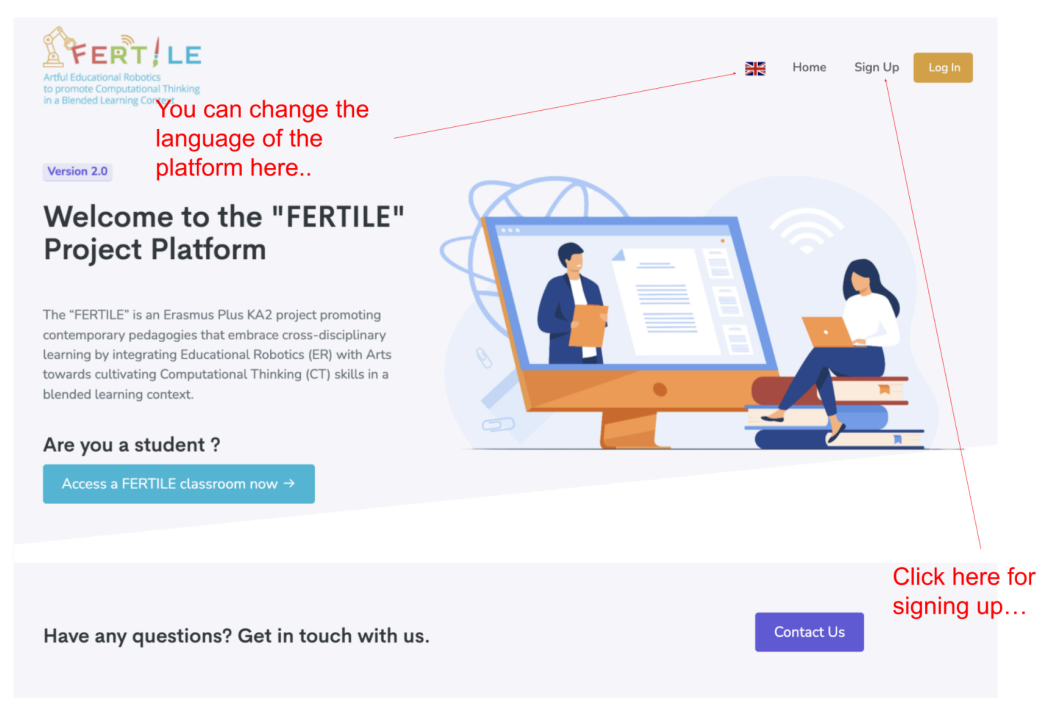

Figure 1. Home page for the FERTILE CP.

During the registration process (Figure 2), you can introduce your basic personal data, your teaching experience, the educational levels in which you have experience.... and you can also select whether you consider yourself more experienced in Art-related topics, or in Educational Robotics (ER).

| Name                        |   |                                |
|-----------------------------|---|--------------------------------|
| Enter your first name       |   |                                |
| Surname                     |   |                                |
| Enter your last name        |   |                                |
| Institution                 |   |                                |
| Enter your institution      |   | ← 1 Enter you data             |
| Country                     |   |                                |
| Select a country            | ~ |                                |
| Teaching level              |   |                                |
| Lower Primary               | 0 | 2 In which teaching levels do  |
| + Add Level                 |   | you have previous or current   |
| Art / ER                    |   | experience?                    |
| Art                         | ۰ | • 3 Do you consider yourself   |
| Years of experience         |   | more experienced in Arts or    |
| Write a number              |   | in Educational Robotics?       |
| Email address               |   |                                |
| Enter a valid email address |   | receive a confirmation link in |
| Password                    |   | your INBOX                     |
| Enter password              | ۲ |                                |
| Password Confirmation       |   |                                |
| Confirm pageword            |   |                                |
| Commini password            | 0 |                                |
|                             |   | ← 5 Press when ready!!         |
| Create account              |   |                                |

Figure 2. User Registration page.

When you press "Create account" you will be presented with the warning message shown in <u>Figure 3</u>. A confirmation email message will be sent to your email account (see an example in <u>Figure 4</u>). Please, do not forget to check your SPAM email folder in case you don't receive the confirmation message.

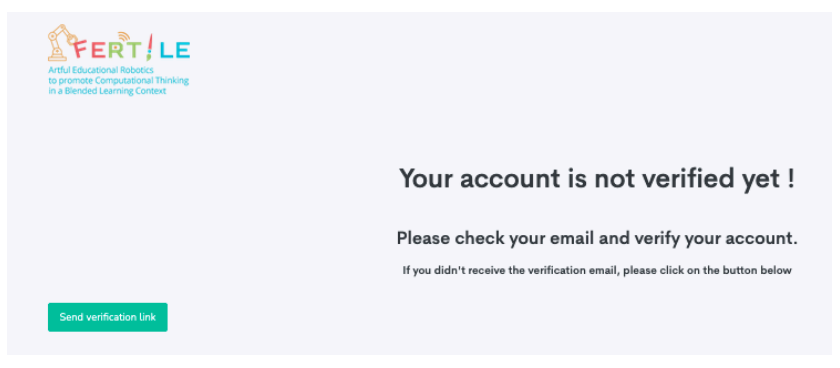

Figure 3. Account not verified yet.

| Artful Educational Robotics<br>to produce Computational Thinking<br>in a Blended Learning Context                                                                                                    |  |
|----------------------------------------------------------------------------------------------------|--|
| Hello!                                                                                                    |  |
| Please click the button below to verify your email address.                                                                                                    |  |
| Verify Email Address                                                                                                    |  |
| If you did not create an account, no further action is required.                                                                                                    |  |
| Regards,<br>FERTILE                                                                                                    |  |
| If you're having trouble clicking the "Verify Email Address" button, copy and<br>paste the URL below into your web browser: <u>https://fertile.gsic.uva.es/verify-e</u><br>mail/19/881d82a8ddc52e745cb31effcc59203305464bee?expires=17013699 |  |
| 32&signature=1505a2bd28ea3c565e54d56fc8a131fb4988f8f2bbfbfb702c86<br>71c2b7192b80                                                                                                    |  |

Figure 4. Example of a verification email message for the registration process.

Once you have completed the registration process, you will be redirected to the home page of the Community Platform. You are now a new member of the FERTILE Community!

### **3. User Profile and Platform Settings**

From the home page of the FERTILE CP you can change your personal data and settings by clicking on the top-right part of the screen (see Figure 5).

| <b>FERT</b>   LE  |                  |                                                              | 0           | ж |              |  |
|-------------------|------------------|--------------------------------------------------------------|-------------|---|--------------|--|
| FERTILE Designs   | Edit my profile  | 1 Click for opening                                          |             |   | Juan I.      |  |
| Repository        |                  | personalization option                                       | ons         | / | 😑 My Profile |  |
| Create new design |                  |                                                              | 2 Edit your |   | 🏟 Settings   |  |
| ,                 | Profile          | Information                                                  | prome       |   | Logout       |  |
| My designs        | Update vour acco | Update vour account's profile information and email address. |             |   |              |  |

Figure 5. Accessing personalization options (user profile).

<u>Figure 6</u> shows the options you have for configuring your personal profile. You can select a photo for your profile, indicate your country, the preferred language for the FERTILE CP, and the languages in which you might collaborate (the FERTILE CP gathers teachers from several countries!). Click on "Save" when you have finished.

|                            | Profile In             | formation                                  |                                                |                       |
|----------------------------|------------------------|--------------------------------------------|------------------------------------------------|-----------------------|
|                            | Update your account    | t's profile information and email address. |                                                | T all the second      |
|                            | Name                   | Juan I.                                    |                                                | Edit your             |
|                            | Sumame                 | Asensio-Pérez                              |                                                | profile photo         |
|                            | Email                  | juzase@uvz.es                              |                                                |                       |
|                            | Institution            | University of Valladolid                   | Update Image                                   |                       |
|                            | Teaching Level         | Lower Primary Upper Primary                | Examinar No se ha seleccionado ningún archivo. |                       |
|                            |                        | Lower Secondary                            |                                                |                       |
|                            |                        | Upper Secondary                            |                                                |                       |
| Your preferred language    |                        | righer coucación                           |                                                | <i>c</i> 0            |
| Tour preferred language    | Art / ER               | ER                                         |                                                | ere are you from?     |
| for the platform?          | Years of<br>experience | 28                                         |                                                |                       |
|                            | Country                | Select a country                           | ·                                              |                       |
|                            | Website Language       | Select a language                          | v                                              |                       |
|                            | Spoken languages       | English                                    |                                                |                       |
|                            |                        | Spanish                                    |                                                |                       |
|                            |                        | Greek                                      |                                                |                       |
| Click on "Save" when ready |                        | Czech                                      | In which                                       | i languages you might |
|                            |                        | Save                                       | collabor                                       | ate?                  |

Figure 6. Editing the user profile.

By accessing the platform settings page (Figure 7) you can decide when you want the FERTILE CP to send email messages to you (Figure 8). By default, no message will be sent... but you can change that on this page at any moment. Email messages may help you be aware of what is going on at the FERTILE Community! Click on "Update email setting" when ready.

| FERT / LE           |                 |                         | D      | ** | ⊠         | - 🙆  |
|---------------------|-----------------|-------------------------|--------|----|-----------|------|
| FERTILE Designs     | Edit my profile | 1 Click for opening     |        |    | Juan I.   |      |
| i Repository        |                 | personalization options |        |    | 😑 My Pro  | file |
| 🖉 Create new design |                 |                         |        |    | 🌣 Setting | s    |
| My designs          | Profile         |                         | Logout |    |           |      |
|                     | update your ac  | address.                |        |    |           |      |

2 Customize the platform settings

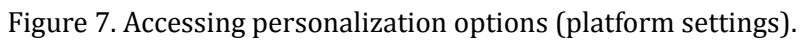

| You can update email notifications.                      |   |
|----------------------------------------------------------|---|
| Receive email when someones send you a message           | 0 |
| Receive email when someone shares a design with you      | 0 |
| Receive email when someone comments on your designs      | 0 |
| Receive email when someone comments on your forum thread | 0 |
| Receive email when someone starts following you          | Ο |

Figure 8. Email settings page.

### 4.1 Teachers

As you can see in <u>Figure 9</u>, on the left side of the screen, the platform has a toolbar that is the main way to navigate the platform. Let us start by selecting "Teachers" from the toolbar to see that the platform provides a list of teachers who are members of the FERTILE community.

| <b>FERT</b>   LE     |                  |                                    |                  |              |                |                    |                | 0         | ₩ |          | ב     |
|----------------------|------------------|------------------------------------|------------------|--------------|----------------|--------------------|----------------|-----------|---|----------|-------|
| FERTILE projects     | List of Teachers |                                    |                  |              |                |                    |                |           | c | ommunity | , / · |
| Repository           |                  |                                    |                  |              |                |                    |                |           |   |          |       |
| 🖋 Create new project | Search:          | Type the name or the email         |                  | Art / ER     | •              | Teaching Level 👻   | Language 👻     | ~         |   |          |       |
| My projects          |                  |                                    |                  |              |                |                    |                |           |   |          |       |
| Classrooms           |                  |                                    |                  |              |                |                    |                |           |   |          |       |
| 🖋 Create Classroom   | Name             |                                    | Teaching level 0 | Art/ER       | Country        | Number of projects | Project rating | Actions   |   |          |       |
| My Classrooms        | Effie<br>Member  | ANTONOPOULOU<br>Since October 2024 | UP, LS, US       | ER           | Greece         | 0                  | ****           | 🗳 Follow  |   | 🗖 Messag | (e    |
| Community            | C Marc           | ela Marková                        | LP, LP, UP       | Art          | Czech Republic | 2                  | ****           | * Follow  |   | 🗖 Messaj | (e    |
| 局 Forums             | Member           | Since October 2024                 |                  |              |                |                    |                |           |   |          |       |
| Messages             | 2 Member         | Since October 2024                 | LP, UP           | ER           | Czech Republic | 0                  | ****           | *± Follow |   | 🗖 Messag | e     |
| Teachers             | 2 Vlast          | timil Schoř<br>Since October 2024  | US               | ER           | Czech Republic | 0                  | ****           | 🗠 Follow  |   | 🗖 Messag | e     |
|                      | Sel              | ect "Teachers" in th               | e main toolhai   | r of the pla | tform          |                    |                |           |   |          |       |

Figure 9. Accessing the list of teachers in the FERTILE Community Platform..

<u>Figure 9</u> shows the result of the "Teachers" selection from the platform toolbar. It is a list of all users (teachers) registered on the platform. The teachers are listed according to their registration date. You are also provided with basic information about the teachers and have the possibility for searching and filtering, as well as taking certain actions regarding the selected teachers.

Specifically, the list shows for each teacher the levels of education they teach, their specialization in Educational Robotics or Art, their country, and the number of projects they have publicly available in the community. You are given the option to search for teachers by name or email. You can also filter teachers according to their specialization in Educational Robotics or Art, and/or their country, and/or the level of education they teach. Finally, the actions you can take are to "Follow" teachers to receive a notification when they publish a new project on the platform and/or start a conversation with them by sending them a "Message".

When you select a teacher from the list you can see the projects (s)he has published in the platform community. Figure 10 shows an example of the information you can get about a teacher.

| Design | ns created by Nafsika Papp | a                            |                |                     | FERTILE Proj        | jects / Nafsika Pap |
|--------|----------------------------|------------------------------|----------------|---------------------|---------------------|---------------------|
| Searc  | h:                         | Category -                   | Educational Le | rvel - Language     | ••                  | ~                   |
| Image  | Title                      | Category                     | Co-designers   | Creation date       | Modification date   | Actions             |
|        | Journey to Mars            | Program robot to perform Art | Nikos Kladis   | 2024-04-05 14:10:53 | 2024-10-13 17:29:54 | :                   |

Figure 10. Information about the projects that a teacher has made publicly available.

### 4.2 Messages

If you want to find and contact a specific teacher, you can type her/his name in the search textbox, and then either "follow" that teacher (you will be informed when that teacher has published a new project) or send a message to her/him. This process is illustrated in Figure 11.

| of Te    | eachers                                          |                         |                  |          |                   |               |                              | Community / Tea                 |
|----------|--------------------------------------------------|-------------------------|------------------|----------|-------------------|---------------|------------------------------|---------------------------------|
| Searc    | Type the name or the                             | email                   | Art / ER         | •        | Teaching Level 🔻  | Language      | 1 Start typir<br>name of you | ng the<br>ur design<br>arching) |
| lame     |                                                  | Teaching level <b>0</b> | Art/ER           | Country  | Number of designs | Design rating | Actions                      |                                 |
|          | Mohamed Saban<br>Member Since November 2023      | HE                      | Art              | Morocco  | 1                 | ****          | 🔩 Follow                     | P Message                       |
| 2        | Maria Tzelepi<br>Member Since November 2023      | LP                      | Art              |          | 0                 | ****          | 🔩 Follow                     | 📕 Message                       |
|          | Yannis Dimitriadis<br>Member Since November 2023 | HE                      | Art              | Spain    | 0                 | ****          | 🔩 Follow                     | P Message                       |
| 2        | <b>moha saban</b><br>Member Since November 2023  | LP, HE                  | Art              |          | 0                 | ****          | 🔩 Follow                     | 🗖 Message                       |
| <b>S</b> | Claude Shannon<br>Member Since December 2023     | HE<br>If you            | art<br>u "follov | v" some  | eone, you         | ****          | * Follow                     | ■ Message                       |
|          |                                                  | will r                  | eceive           | notifica | tions about       | 2 On          | ce found, s                  | tart a                          |
|          |                                                  | his/h                   | er activ         | ity      |                   | CONV<br>him/l | ersation wi                  | th                              |

Figure 11. Searching for a teacher to "follow" her/him and/or send a message.

When you click on the button "Message" corresponding to a certain teacher then a pop-up window appears, as in Figure 12, in which you can compose your message.

| Send a message to Claude Shannon ×<br>Subject: Send a message to<br>Possible collaboration your colleague!! | L          |
|----------------------------------------------------------------------------------------------------|------------|
| Subject:     Send a message to       Possible collaboration     your colleague!!                            |            |
| Possible collaboration your colleague!!                                                                     |            |
|                                                                                                    | ign ra     |
| Saban<br>Vember 2023 Hi, Claude Would you like to collaborate?                                              | r <b>*</b> |
| epi<br>vember 2023                                                                                          | r <b>*</b> |
| nitriadis<br>vember 2023 Cancel Send                                                                        | <b>r *</b> |
| vember 2023                                                                                                 | <b>r *</b> |
| annon HE Art O 🛧 🕇                                                                                          | r <b>*</b> |

Figure 12. Sending a message to a member of the FERTILE Community.

The top toolbar of the Community Platform will inform you about the reception of message (see <u>Figure 13</u>).:

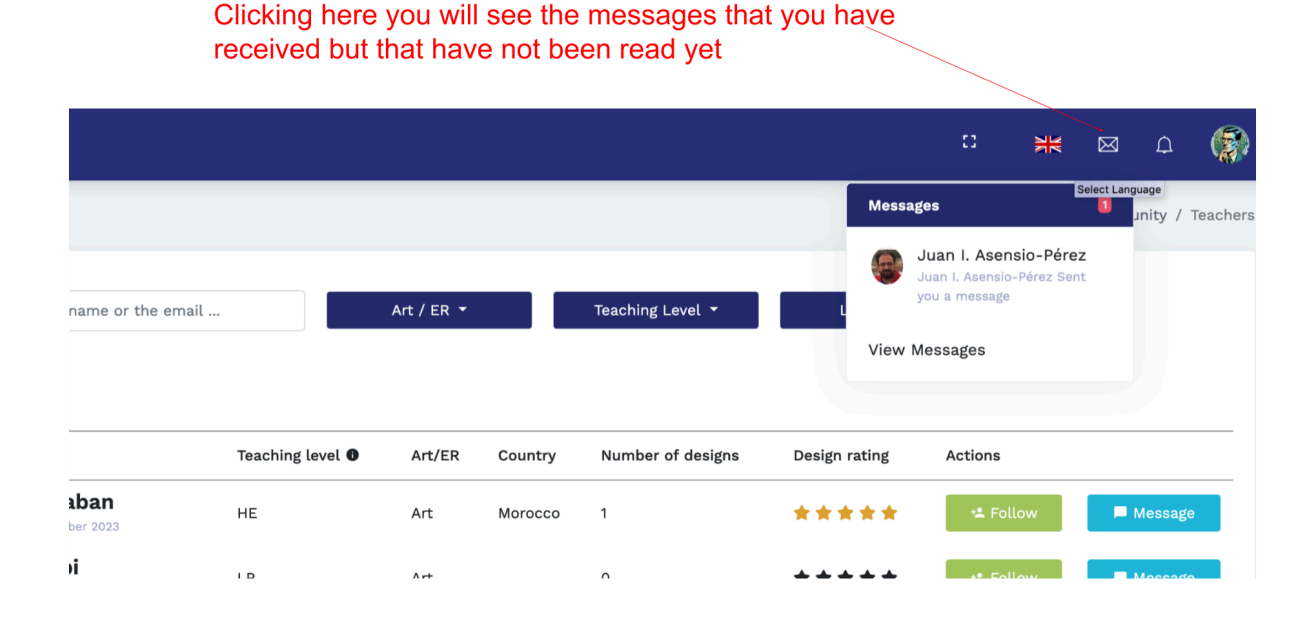

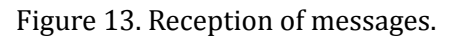

Alternatively, as shown in <u>Figure 14</u>, you can select "Messages" from the platform's toolbar to see your list of messages. You can search for a message you have received, reply to messages, or compose a new message.

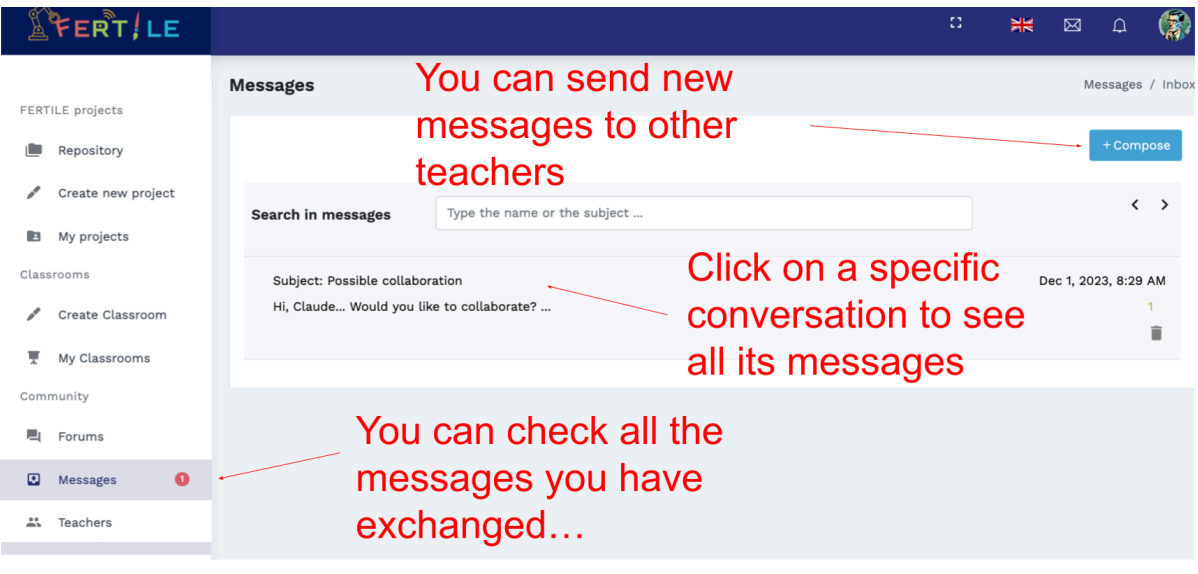

Figure 14. Messages page.

When you select a specific message from your message list, as shown in <u>Figure 15</u>, you can view the entire thread of messages you have exchanged and send a new reply.

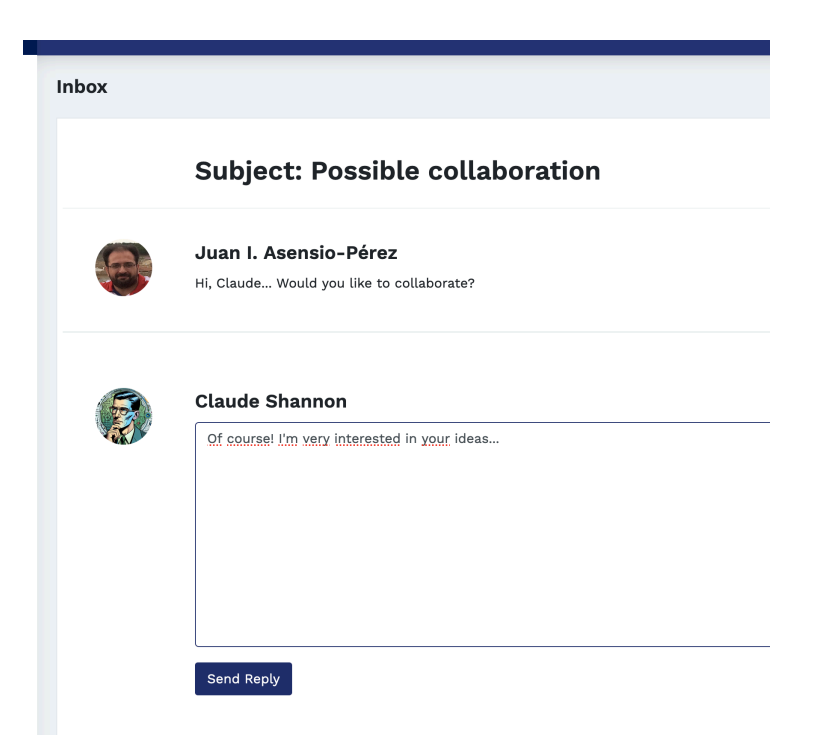

Figure 15. Reading messages.

To contact teachers who are users of the platform you can also use the Forum feature as shown in <u>Figure 16</u>. Selecting "Forums" from your toolbar displays a list of forums created on the platform. You can search for specific topics and/or filter the list of forums by category (according to the Educational Robotics or Art course) and/or language. Clicking on a forum will take you to the list of its messages.

|      |                             | 3 - You can filter the list of forums per<br>category (Art vs. Educational Robotics)<br>and/or Language |                                   |            |          | r<br>xs)       | 5 - Click h<br>create a r<br>forum thre | nere to<br>new<br>ead                   |
|------|-----------------------------|----------------------------------------------------------------------------------------------------|-----------------------------------|------------|----------|----------------|-----------------------------------------|-----------------------------------------|
| ŕ    | ᆇᆮᇛᆍᄱᇹ                      | 1                                                                                                    |                                   |            |          |                |                                         | : 💥 🖉 🛱 🤹                               |
| FERT | TILE projects<br>Repository | orums                                                                                                   |                                   |            |          |                |                                         | Community / Forums                      |
| 1    | Create new project          |                                                                                                    |                                   |            |          |                |                                         |                                         |
|      | My projects                 | Search :                                                                                                |                                   |            |          | Category -     | Language 👻                              | ~                                       |
| Clas | srooms                      |                                                                                                    | 1                                 |            |          |                |                                         |                                         |
| 1    | Create Classroom            |                                                                                                    |                                   |            |          |                |                                         |                                         |
| Ŧ    | My Classrooms               | Topic 🄅                                                                                                 |                                   | Туре       | Language | Created by     | Creation Date 17                        | Last post by                            |
| Com  | munity                      | Dudas del curso FDM UVA                                                                                 |                                   | ER         | Spanish  | Lía García     | 18/03/2024 17:37                        | Carmen del Hoyo (10 months ago)         |
| -    | Farura                      | Επιμόρφωση 2024-2025: Προσδοκίες τω                                                                     | ν συμμετεχόντων από την επιμόρφω  | οση ER     | Greek    | Maria Tzelepi  | 05/11/2024 17:40                        | Zoe Oikonomidou (2 months ago)          |
|      | Forums                      | Επιμόρφωση 2024 - HELPDESK                                                                              |                                   | ER         | Greek    | Maria Tzelepi  | 08/11/2024 17:55                        | Sofia Nikitopoulou (1 month ago)        |
| ۲    | Messages                    | Επιμόρφωση 2024 - 1η Φάση - Προσδοκ                                                                     | ες των συμμετεχόντων από την επιμ | μόρφωση ΕR | Greek    | Maria Tzelepi  | 08/11/2024 20:04                        | Eleni Papagiannakopoulou (2 months ago) |
|      | Teachers                    | Επιμόρφωση 2024 - 2η Φάση - Πρόταση                                                                     | Ιδέας Project                     | ER         | Greek    | Maria Tzelepi  | 10/11/2024 14:32                        | Vicky Karampa (2 months ago)            |
|      | \                           | Επιμόρφωση 2024 2η φάση-Πρόταση Ιδά                                                                     | ας Project                        | ER         | Greek    | Χρυσούλα Θάνου | 26/11/2024 11:00                        | Χρυσούλα Θάνου (2 months ago)           |
|      | $\langle \rangle$           |                                                                                                    | 2 - You can                       | search for | 2        |                | 4 - Clic                                | ck on a                                 |
|      |                             |                                                                                                    |                                   |            | a        |                | 🦳 forum 🕯                               | thread to                               |
| 1    | - Go to For                 | ums                                                                                                    | specific for                      | um         |          |                | see its                                 | messages                                |

Figure 16. Forums page.

By selecting the "+Add new thread" button you can create a new forum. In Figure 17 below you can see an illustrative screenshot showing the creation of a new forum. Notice that you can define the topic of the forum, its category (Educational Robotics or Art) and the language in which the communication will take place. In the text, "rich text" edition is supported and you can insert formatted text, hyperlinks and images to communicate your message more effectively.

When you want to participate in a forum, you select it from the list and, on the page that appears, you can add your own comments, reply to an existing comment or approve a comment with a "like", as shown in the example of Figure 18.

| 10                                                                                               |                                                                                                    |                                                                                                    |
|--------------------------------------------------------------------------------------------------|----------------------------------------------------------------------------------------------------|----------------------------------------------------------------------------------------------------|
| Add a new Forum T                                                                                | hread                                                                                                    | Trending<br>≁La imagen del proyecto no se guarda Por                                                                                                    |
| Anyone experienced in Lego Mindstorm                                                             | 2                                                                                                    | by Alberto Carrascal<br>4 weeks ago                                                                                                    |
| heese Type:<br>ER<br>← → 12pt → E<br>← →<br>Hi, I'm having difficulties in s<br>Thanks!!<br>Juan | Choose Language:<br>v English<br>3 I U S A v ∠ v E E E E E E E E Ø Ø Ø<br>etting up a Lego Mindstorm kit Anyone there having the same problem? | <ul> <li>** ME FERTILE CFIE Valiladolid Posted by L<br/>Garcia</li> <li>2 months ago</li> <li>** Emplopeuro 2024 2ŋ édon-Πρότοση Ιδά<br/>Project Nosted by Xpupouluk Odvou</li> <li>2 months ago</li> <li>** Emplopeuro 2024 - 2ŋ édon - Πρότοση I<br/>Project Nosted by Maria Tzelepi</li> <li>2 months ago</li> </ul> |
| p                                                                                                | Build                                                                                                    | J with <b>O</b> tinyMCE <sub>2</sub>                                                                                                    |

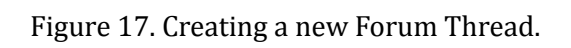

| Forum Thread                                                                                                    | Discussion / Forum / Anyone experienced in Lego Mindstorm? |
|----------------------------------------------------------------------------------------------------|------------------------------------------------------------|
| <b>Anyone experienced in Lego Mindstorm?</b><br>Hi, I'm having difficulties in setting up a Lego Mindstorm kit Anyone there having the same probl<br>Thanks!!<br>Juan | lem?<br>Edit Delete                                        |
| Add a comment                                                                                                    | Comment                                                    |
| Claude Shannon         Hi, Juan. I'm having a similar problem Let's wait and see if someone of         Like Reply       0 xb       0 minutes ago                      | an help us!! Best, Claude                                  |

Figure 18. A Forum thread.

### 5. FERTILE PROJECTS

### 5.1 Repository

As shown in <u>Figure 19</u>, selecting "Repository" from the toolbar displays a list of all projects created on the platform and made public by their creators. The projects are listed according to their creation date, starting from the most recent.

| FERT/LE                                  |                                                              |                                             |                            |                                                              |                     | ° ж 🖥               | 4                |
|------------------------------------------|--------------------------------------------------------------|---------------------------------------------|----------------------------|--------------------------------------------------------------|---------------------|---------------------|------------------|
| FERTILE projects                         | Repository                                                   |                                             |                            |                                                              |                     | FERTILE Proje       | cts / Repository |
| Repository                               |                                                              |                                             |                            |                                                              |                     |                     |                  |
| 🖉 Create new project                     | Search:                                                      | Category - Educar                           | tional Level -             | Language -                                                   | •                   |                     | ,                |
| My projects                              |                                                              |                                             |                            |                                                              |                     |                     |                  |
| Exemplars                                |                                                              |                                             |                            |                                                              |                     |                     |                  |
| Classrooms                               | Image Title                                                  | Category                                    | Creator                    | Co-designers                                                 | Creation date       | Modification date   | Actions          |
| T My Classrooms                          | Xrte geométrico y pensamiento computacional.                 | Program robot to create Art                 | María Eteireda López       | Lia Garcia                                                   | 2025-01-29 16:45:34 | 2025-02-10 17:27:42 | :                |
| Community                                | "Roboteatro: Locuras mecánicas en el País de las Maravillas" | Program robot to create Art                 | MANUELA SUAREZ             | Lía García                                                   | 2025-01-27 19:01:40 | 2025-01-29 19:40:02 | :                |
| 🗄 Messages 🛛 🔕                           | Reconocedor de tipos de arcos con microbit                   | Other+                                      | Rosa María Cabrero         | Ana Hernandez                                                | 2025-01-27 18:10:53 | 2025-01-27 19:28:40 | :                |
| Admin Options                            | 😹 la vuelta al mundo en 80 días                              | Program robot to respond to artful triggers | ANA MARIA ALONSO FERNÁNDEZ | Juan I. Asensio-Pérez<br>Yannis Dimitriadis                  | 2025-01-26 21:17:38 | 2025+01+26 21:50:39 | :                |
| ⊥ Users >                                | 📽 Reconocedor de Tipos de Arcos                              | Other+                                      | Ana Hernandez              | Rosa María Cabrero                                           | 2025-01-26 08:51:43 | 2025-01-27 18:02:57 | :                |
| Users activities     Gommunity analytics | Mi Quixote 4.0                                               | Other+                                      | Jesús Manzaneque           | María Lagares<br>Rubén Polo Hernán<br>Álvaro Cortés Herreros | 2025-01-23 16:43:33 | 2025-01-24 08:18:09 | :                |
| Help                                     | ADIVINA LO QUE SUENA                                         | Program robot to create Art                 | MARIA DOLORES VALLEJO SANZ | Maria Méndez Arcos<br>Lía García                             | 2025+01-23 13:32:51 | 2025+01+30 16:52:43 | :                |
|                                          | Blog de viajes en francés                                    | Program robot to create Art                 | Maria Galindo              |                                                              | 2025-01-21 17:35:08 | 2025-01-30 17:14:55 | 1                |
|                                          | et Product                                                   | 1 2 3 4 5 6 7 8 16                          | 17 18 N                    | ext>>                                                        |                     |                     |                  |

Figure 19. Accessing the platform's Repository for an overview of the projects that are publicly available to the FERTILE Community.

<u>Figure 20</u> shows how you can search for a project by its title. Also, you can filter projects according to the "Category" they belong to, the "Education Level" they are addressed to, and the "Language" in which they have been developed.

Recall that the project categories refer to the four proposed project categories of the FERTILE design methodology which are:

- Program robot to create Art
- Program robot to perform Art
- Create Artful Robots
- Program robot to respond to artful triggers

<u>Figure 20</u> also shows the basic information available for each project that appears in the list of projects listed in the Repository. You can see the featured image set by the project creator, the project title, the project creator, and the project creation date.

| FERT/LE                                           |                          |                                                      |                                             |                                          |                                                              |                     | ₩ 🛛                 | 8               |
|---------------------------------------------------|--------------------------|------------------------------------------------------|---------------------------------------------|------------------------------------------|--------------------------------------------------------------|---------------------|---------------------|-----------------|
| FERTILE projects                                  | Repository               | You can sea<br>term in the ti                        | rch designs by<br>tle, author, etc…         | You can filter the p educational level a | rojects by ca<br>nd language                                 | tegory,             |                     | ts / Repository |
| Repository     Create new project     My projects | Search:                  | 1                                                    | Category +                                  | Educational Level *                      | Lan                                                          | guage -             |                     | <u>_</u>        |
| Exemplars                                         |                          |                                                      |                                             |                                          | Тс                                                           | oggle betwee        | n list or tabl      | е               |
| Create Classroom                                  | Image Title              |                                                      | Category                                    | Creator                                  | Co-designers V                                               | Creation date       | Modification date   | Actions         |
| 更 My Classrooms<br>Community<br>電 Forums          | Arte g<br>pensa<br>compo | eométrico y<br>miento<br>utacional.                  | Program robot to create Art                 | María Etelreda López                     | Lía García                                                   | 2025-01-29 16:45:34 | 2025-02-10 17:27:42 | :               |
| <ul> <li>Messages</li> <li>Teachers</li> </ul>    | "Robo<br>mecár<br>las Ma | teatro: Locuras<br>nicas en el País de<br>aravillas" | Program robot to create Art                 | MANUELA SUAREZ                           | Lía García                                                   | 2025-01-27 19:01:40 | 2025-01-29 19:40:02 | I               |
|                                                   | Recon<br>arcos           | ocedor de tipos de<br>con microbit                   | Other+                                      | Rosa María Cabrero                       | Ana Hernandez                                                | 2025-01-27 18:10:53 | 2025-01-27 19:28:40 | I               |
|                                                   | la vue<br>dias           | lta al mundo en 80                                   | Program robot to respond to artful triggers | ANA MARIA ALONSO FERNÁNDEZ               | Juan I. Asensio-Pérez<br>Yannis Dimitriadis                  | 2025-01-26 21:17:38 | 2025-01-26 21:50:39 | i               |
|                                                   | Recon<br>Arcos           | ocedor de Tipos de                                   | Other+                                      | Ana Hernandez                            | Rosa María Cabrero                                           | 2025-01-26 08:51:43 | 2025-01-27 18:02:57 | I               |
|                                                   | 🧱 Mi Qui                 | ixote 4.0                                            | Other+                                      | Jesús Manzaneque                         | María Lagares<br>Rubén Polo Hernán<br>Álvaro Cortés Herreros | 2025-01-23 16:43:33 | 2025-01-24 08:18:09 | :               |

Figure 20. Searching and filtering the list of projects in the Public Repository of the platform.

Finally, as shown in <u>Figure 21</u>, the actions you can take on a project of the Repository are "View" to view the project, or "Duplicate" to create your own copy of the project and modify it at will.

| FERT/LE              |                                                 |                             |                      | ः 🗰 🗟 🖉 🧯                                            |
|----------------------|-------------------------------------------------|-----------------------------|----------------------|------------------------------------------------------|
| FERTILE projects     | Repository                                      |                             |                      | FERTILE Projects / Reposito                          |
| Repository           |                                                 |                             |                      |                                                      |
| 🖋 Create new project | Search:                                         | Category -                  | Educational Level    | • Language • 🔳 🖬                                     |
| My projects          |                                                 |                             |                      |                                                      |
| Exemplars            |                                                 |                             | Availa               | able options for projects in the Repository          |
| Classrooms           |                                                 |                             |                      |                                                      |
| 🖋 Create Classroom   | image Title                                     | Category                    | Creator              | Co-designers Creation date Modification date Actions |
| My Classrooms        | Arte geométrico y                               |                             |                      |                                                      |
| Community            | pensamiento                                     | Program robot to create Art | María Etelreda López | Lia Garc  9 View 16:45:34 2025-02-10 17:27:42        |
| 📕 Forums             | comparacional.                                  |                             |                      | Duplicate                                            |
| Messages             | "Roboteatro: Locuras<br>mecánicas en el País de | Program robot to create Art | MANUELA SUAREZ       | Lia Garcia 2025-01-27 19:01:40 2025-01-29 19:40:02   |

Figure 21. Available actions for projects listed in the Repository.

As shown in Figure 22, selecting "Exemplars" from the toolbar displays a list of projects that the FERTILE project team suggests you consider as examples. The actions you can take on these projects are to view and/or create your own duplicates of them.

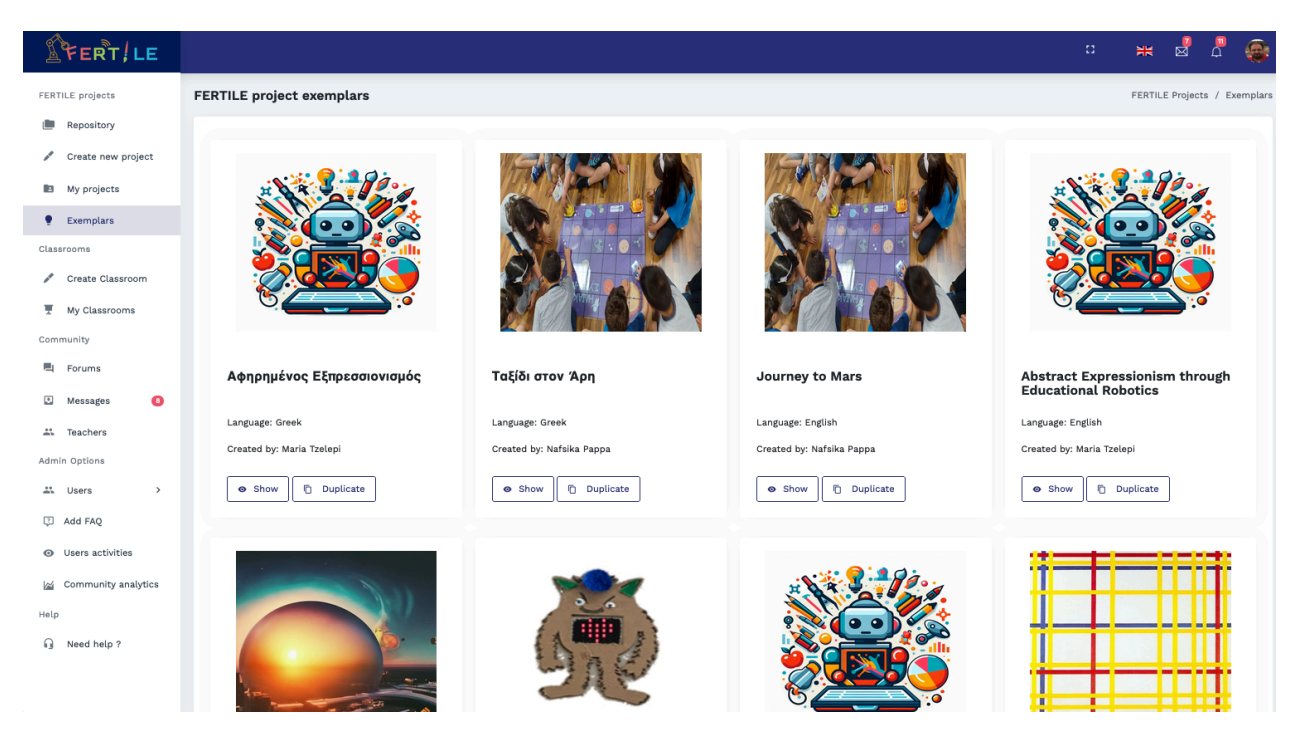

Figure 22. Accessing the "project exemplars" in the FERTILE CP.

### 5.2 Creating a new project

The most creative functionality of the FERTILE community platform is the creation of an Artful Educational Robotics project. As shown in <u>Figure 23</u> you can select "Create a new project" from the platform toolbar to access this functionality. When creating a new project, or editing it, you are provided with the options to "Save" the project and continue editing it, "Save and exit" from editing it, and "Cancel" the editing you have done until the last time you saved it. Also, you will find the vertical scroll bar useful to move around in all parts of your project.

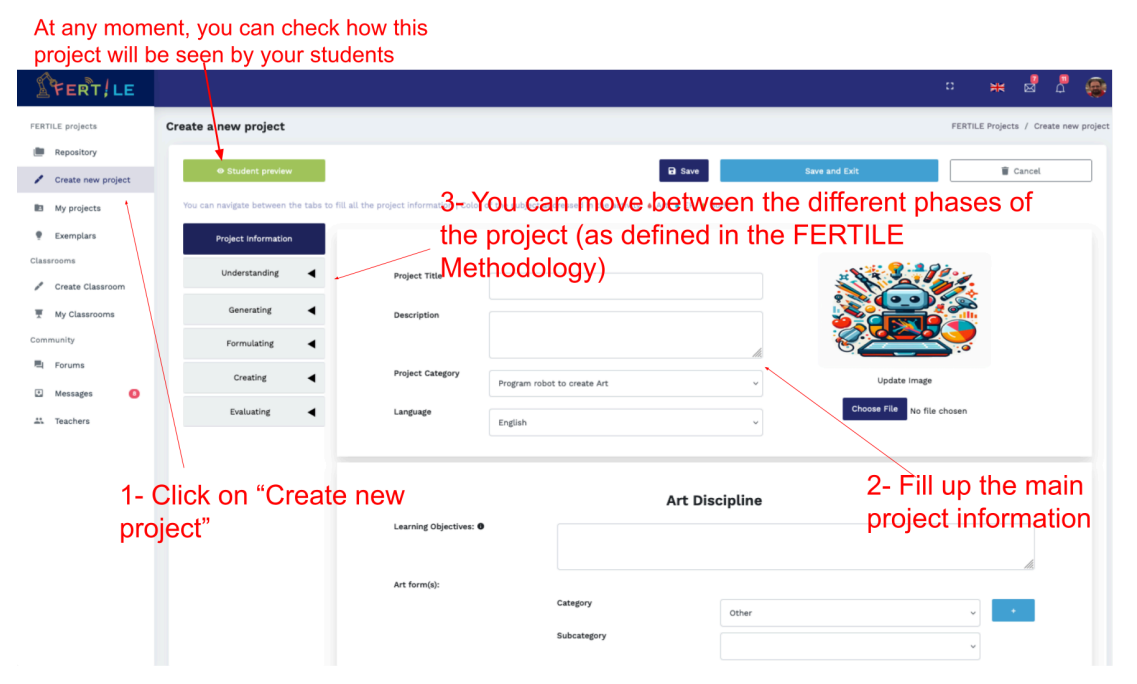

Figure 23. Creating a new project.

# The representation of the FERTILE design methodology in project creation and edition

The creation and edition of projects on the FERTILE community platform is based on the FERTILE design methodology. The platform visualizes and facilitates the composition of interdisciplinary projects that combine Educational Robotics with Arts based on the methodology. Figure 24 represents an overview of the FERTILE learning design methodology.

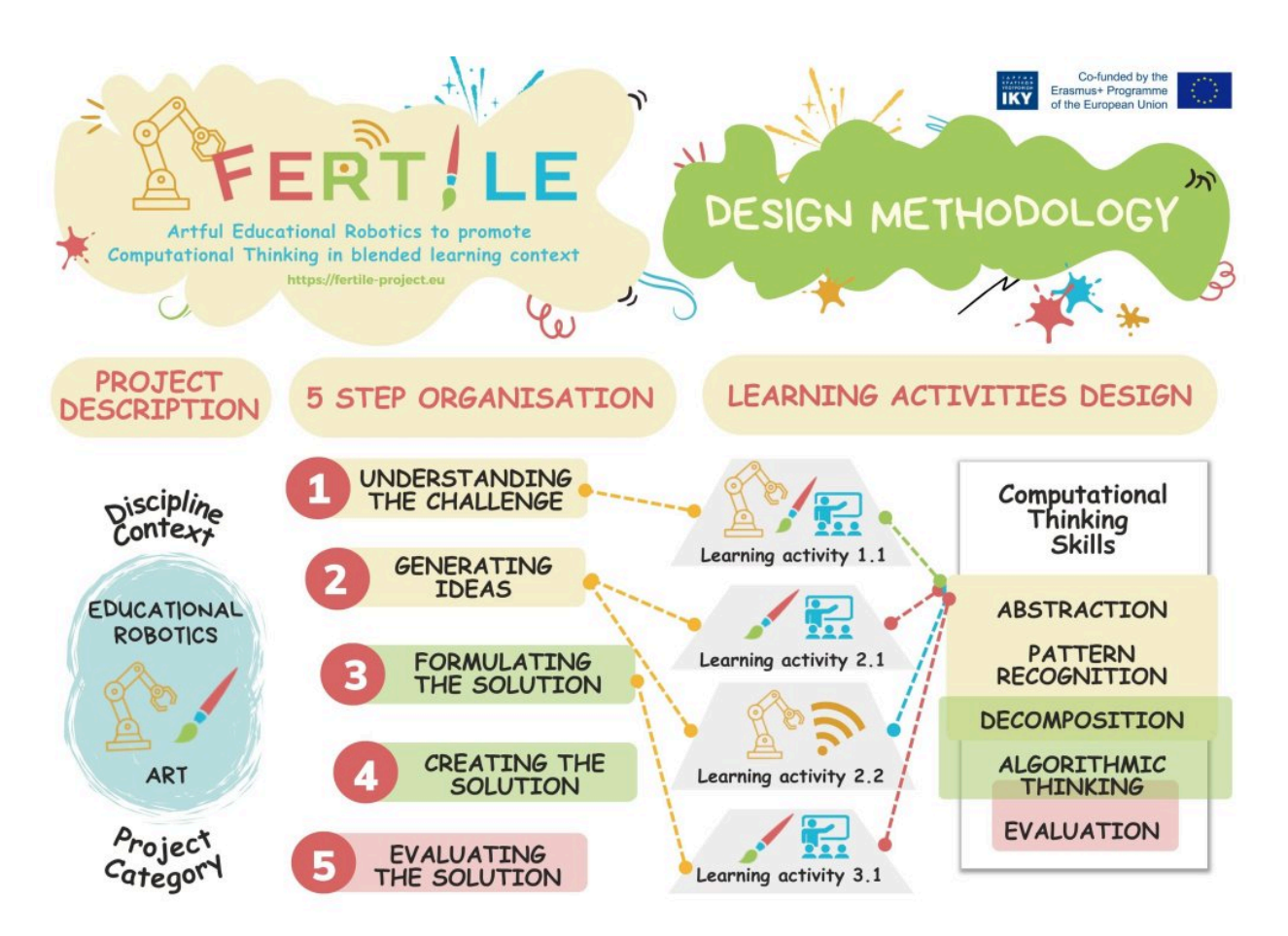

Figure 24. Overview of the FERTILE Design Methodology.

### **Project Description**

As shown in Figure 24, the creation of a project following the FERTILE learning design methodology starts with the general description of the project. Therefore, the platform supports teachers to provide the "Project Information". The information of a project consists of 4 sections.

The 1st section, illustrated in Figure 25, contains the general context of your project. You are invited to provide a title and a brief description of your project. You can also select the category of your project according to the FERTILE design methodology and the language of your project. Finally, you can upload a representative image for your project.

Take into account that the "project category" enhances the description of the interdisciplinary nature of your project in relation to the subjects of Educational Robotics and Art. It refers to the 4 proposed project categories of the FERTILE design methodology which are:

- Program robot to create Art
- Program robot to perform Art
- Create Artful Robots
- Program robot to respond to artful triggers

| Student preview     See and Ext     Cancel      True can navigate between the table to FE all the project information   Calor of the subject addressed in the activity: • Art, • ER, • Both.      Project information     Project Information     Project Title | project |
|----------------------------------------------------------------------------------------------------|---------|
| Project Information     Color of the subject addressed in the activity: a Art, a ER, a Both.       Project Information     Indexstanding       Understanding     Project Title                                                                                  |         |
| Project Information Understanding Project Title                                                                                                    |         |
| Understanding 🖌 Project Title                                                                                                    | 1       |
|                                                                                                    |         |
| Generating d Description                                                                                                    |         |
| termulating 4                                                                                                    |         |
| Creating   Project Category  Program robot to create Art  Update Image                                                                                                    |         |
| Evaluating  Language English Choose File No file chosen                                                                                                    |         |
|                                                                                                    | X       |

Figure 25. Project Information (1st section): title, description, category and language.

Next, the second section of the "Project Information", illustrated in <u>Figure 26</u>, includes a description of the context of the art subject in your project. You are asked to describe the learning objectives of the art subject and identify the forms of Art. You have the option of identifying one or more forms of Art. Your description is facilitated by the following predefined categories and subcategories of Art.

|                        | Art Disc    | sipline |     |
|------------------------|-------------|---------|-----|
| Learning Objectives: 0 |             |         | li. |
| Art form(s):           |             |         |     |
|                        | Category    | Other   | v + |
|                        | Subcategory |         | ~   |
|                        |             |         |     |

Figure 26. Project Information (2nd section): learning objectives and Art form(s).

| Art Category | Subcategory                                          |
|--------------|------------------------------------------------------|
| Visual       | Arts and Crafts, Drawing, Animation, Painting, Other |
| Performing   | Dance, Music, Theatre, Other                         |
| Literature   | Drama, Poetry, Storytelling, Other                   |
| Other        | N/A                                                  |

Similarly, section 3 of the "Project Information", illustrated in Figure 27, includes a description of the educational robotics discipline in your project. You are invited to describe the learning objectives of the Educational Robotics subject area. You may also describe the construction and programming of the robot you will use. To describe the technical requirements of your robot, you are given the opportunity to choose from the following technologies and construction elements:

|                                | Educational I            | Robotics Discipline |            |
|--------------------------------|--------------------------|---------------------|------------|
| Learning Objectives: 0         |                          |                     |            |
|                                |                          |                     | li.        |
|                                | Construction             |                     |            |
|                                | Programming              |                     |            |
|                                |                          |                     |            |
| Technical requirements for the | robot:                   |                     |            |
| Technology Used:               | Robotic Kit:             | N/A                 | ~          |
|                                | Programming Environment: |                     |            |
|                                |                          | N/A                 | ~          |
|                                | Simulator:               | N/A                 | ~          |
| Construction Elements:         |                          |                     |            |
|                                | Actuators:               | N/A                 | <b>~</b> + |
|                                |                          |                     |            |
|                                | Sensors:                 | N/A                 | <b>~</b> + |

Figure 27. Project Information (3rd section): educational robotics discipline.

| Technica            | l requirements for t       | the robot                                                                                                    |
|---------------------|----------------------------|----------------------------------------------------------------------------------------------------|
| Technolo<br>gy used | Robotic Kit                | Thymio, Alpha Bot 2, Artie, Blue-Bot, Bee-Bot, Boe-Bot, Cubetto,<br>Edison, Escornabot, Fable, GoPiGo, KeyBot, Lego, Mindstorm,<br>Lego Spike, LinoroBot, MakeBlock Ultimate, Micro:Bit, Makey,<br>Matatalab, MiniSkyRobot, mTiny, Coding Kit, NAO, Neuron,<br>Ozobot, Robotis, Premium, Sphero, Speechi, Robotics, Tello<br>drone, TurtleBot 3, Vex Robotic platform, N/A. |
|                     | Programming<br>Environment | W3schools, Doodles, Scratch, Python, Edublock, Code.org,<br>Minecraft, VPL. LEGO, Micro:Bit, DroneBlocks, Blue-Bot app,                                                                                                    |

|          |           | MakeCode, Other                                                                                                    |
|----------|-----------|----------------------------------------------------------------------------------------------------|
|          | Simulator | AlphaBot2, EUROPA, GearsBot, OpenRoberta, WeBots, Vex Code,<br>Miranda, Software, Kibotics, Simpark, MakeCode, Micro:Bit-EV3,<br>Virtual Robotics Toolkit, TinkeCard, RoboBlockly, Beebot<br>simulator, Thymio suite, Other |
| Construc | Actuators | LED diodes, Single motor, Multiple motors, LED diode, LED strip,, Speaker, Light matrix, Display, Other                                                                                                    |
| Elements | Sensors   | Distance, Colour Sensor, Button, Thermometer, Gyroscope, Tilt<br>Sensor, Microphone, Sound Sensor, Other                                                                                                    |

Finally, in the 4th section of the "Project Information", illustrated in Figure 28, you can specify the educational level that the project is aimed at, and a list of ideas for its extension. Note that the education levels that are supported are grouped as follows: Lower Primary, Upper Primary, Lower Secondary, Upper Secondary, Higher Education, N/A.

| Educational Level: | Lower Primary ~ | +   |  |
|--------------------|-----------------|-----|--|
| Extension ideas:   |                 |     |  |
|                    |                 | 11. |  |

Figure 28. Project Information (4th section): educational level(s) and extension ideas.

#### **5-step organisation**

After describing the overall description, you can develop your projects according to the steps of the FERTILE design methodology (see Figure 24). Figure 29 shows how you can select a step (e.g., the step "Understanding the challenge") to get help for it and/or add a short text explaining how you intend to use it to cultivate Computational Thinking. Also, Figure 29 shows how you can add activity/s to each step by utilizing the "+Add Activity" button.

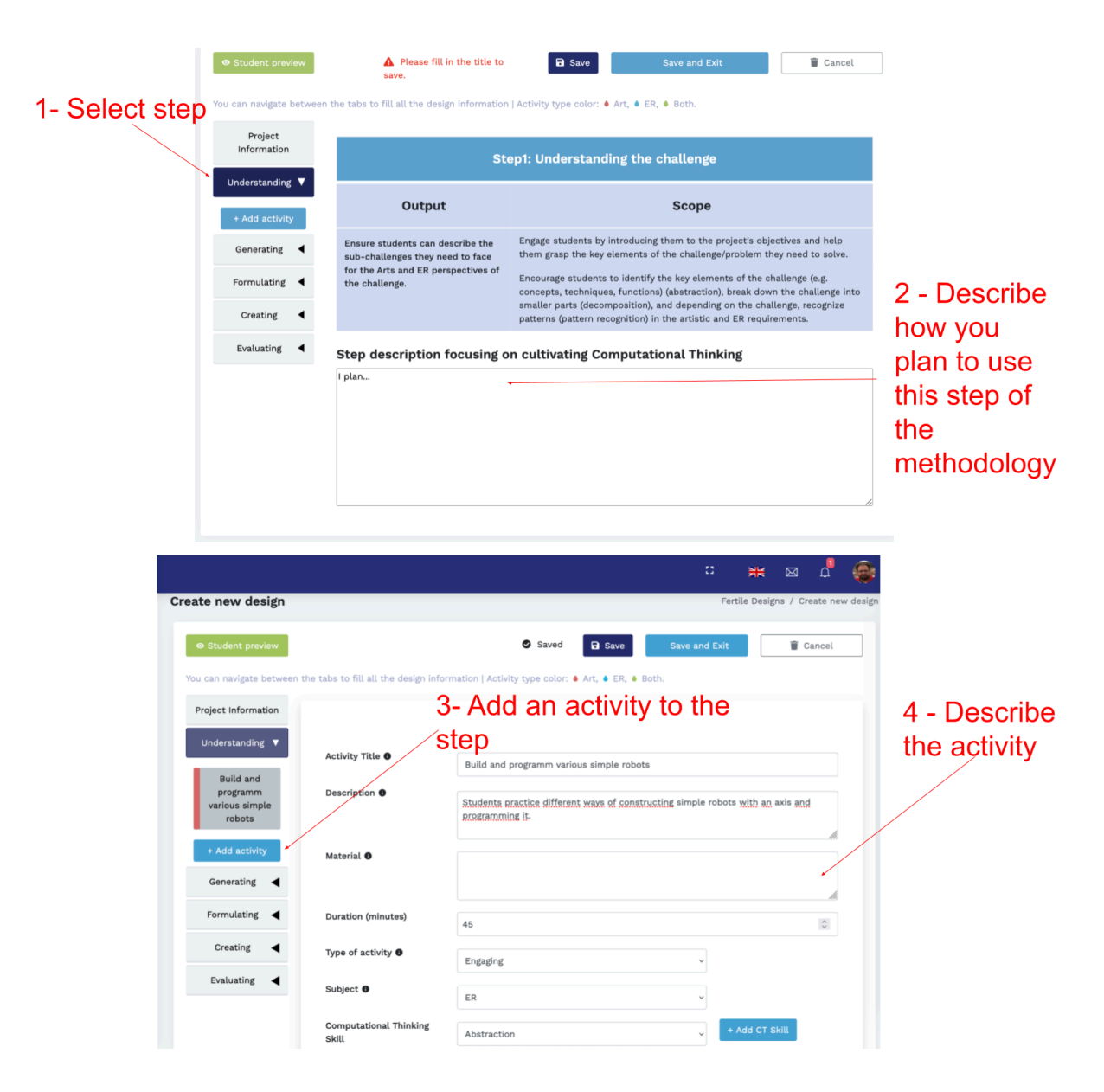

Figure 29. Browsing and creating learning activities within each step of the FERTILE Design Methodology (I).

Notice in <u>Figure 29</u> the fields provided for the description of each activity. There are fields in which you can fill in free text, and fields from which you can select among suggested values. The "Activity Title" in each new activity is "Untitled" by default. As soon as you provide a new title, it will appear in the project overview in the left column. Also, fields that you can fill in with free text are "Description", "Material" and "Duration" of the activity.

The remaining fields include suggested values based on the FERTILE design methodology to make it easier for you to describe your Artful Educational Robotics project. In particular, the suggested values per field are as follows:

- "Activity Type": engaging students, Exploring new content, Exploring the challenge, Planning, Programming, Constructing, Evaluating, N/A.
- "Subject": Art, ER, Both.

- "Computational Thinking Skill": Abstraction, Decomposition, Pattern Recognition, Algorithmic Thinking, Evaluation, N/A.
- 'Modality': face-to-face (F2F), Online synchronous, Online asynchronous, N/A.
- "Class orchestration": individual, teamwork, plenary, N/A.

Notice that according to the value you enter in the "Subject" field, a different color will appear in the project overview in the left column.

<u>Figure 30</u> illustrates the last part of the edition of an activity in which the availability of an activity to students is configured. It relates to the platform functionality of making projects available to teachers via "Classrooms", and the functionality of the platform to support the input of students to implement in "Classrooms" the projects developed by teachers.

The three fields provided to teachers enable them to write instructions to students, upload a relevant file (a "worksheet" for the students), and decide on the visibility of the activity to students via "Classrooms". More information about this functionality can be found in the corresponding chapters of this guide regarding the "Classroom" functionality supported by the platform.

Finally, the distinctive red "Delete Activity" button allows you to delete the current activity after asking for extra confirmation for this critical action.

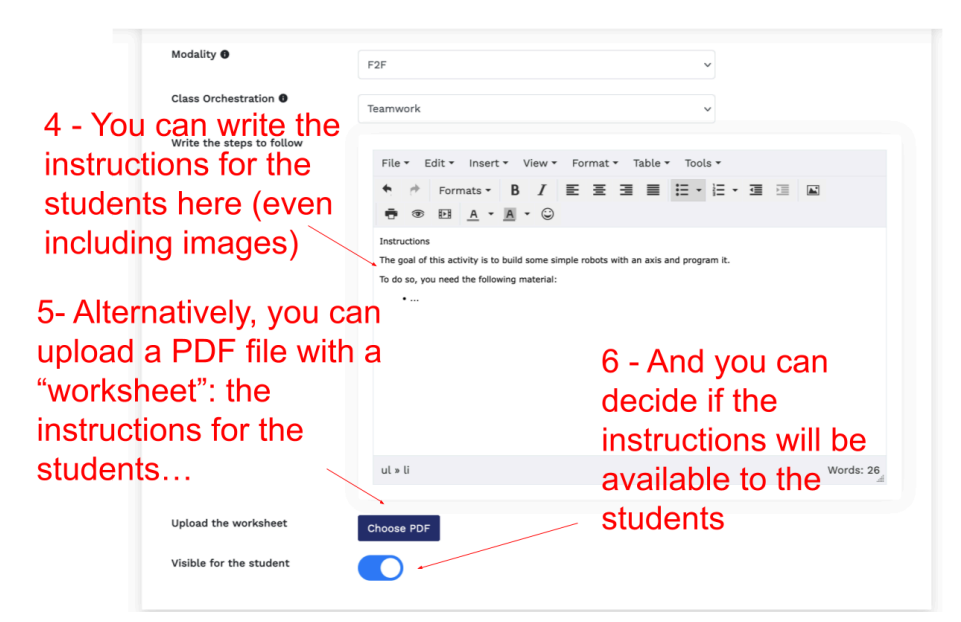

Figure 30. Browsing and creating learning activities within each step of the FERTILE Design Methodology (II).

When editing a project you have the option to see how the project will be made available to your students via the "Student Preview" functionality. <u>Figure 31</u> illustrates the selection of the functionality and <u>Figure 32</u> shows an illustrative screen with the preview of a project.

| oject                                  |                                 | PD                                                                                                  | ITILE Projects / Edit project / Abstract Exp | ressionism through Educati |
|----------------------------------------|---------------------------------|----------------------------------------------------------------------------------------------------|----------------------------------------------|----------------------------|
| Student preview                        |                                 | ii tan                                                                                              | Save and Exit                                | E Cancel                   |
| an navigate between the table to RL al | I the project information   Col | or of the subject addressed in the activity: • Art, • EX, • Both.                                   |                                              |                            |
| Project information                    |                                 |                                                                                                    |                                              |                            |
| Understanding ┥                        | Project Title                   | Abstract Expressionism through Educational Robotics                                                 | × 20                                         |                            |
| Generating ┥                           | Description.                    | in this DB artful project the students teach a robot the                                            |                                              |                            |
| Formulating                            |                                 | techniques of the Politick painter while learning to program<br>and explore abstract expressionism. |                                              | <b>?</b>                   |
| Creating 4                             | Project Category                | Program robot to create Art. ~                                                                      | Update Image                                 |                            |
| Evaluating ┥                           | Language                        | Drelivi v                                                                                           | Choose File No file of                       | osen                       |
|                                        |                                 | -                                                                                                   |                                              |                            |

Figure 31. Asking the platform to show how students would see the project that is being edited.

| Artful Educational Robotics<br>to promote Computational Thinking<br>in a Blended Learning Context |                                                                                                    |  |
|---------------------------------------------------------------------------------------------------|----------------------------------------------------------------------------------------------------|--|
| Welcome Juan I. !                                                                                 |                                                                                                    |  |
|                                                                                                   |                                                                                                    |  |
|                                                                                                   | Project: Abstract Expressionism through Educational Robotics                                                                                                    |  |
| Project Tabs                                                                                      |                                                                                                    |  |
| You can navigate between the tal                                                                  | ps   Color of the subject addressed in the activity: 🌢 Art, 🌢 ER, 🌢 Both.                                                                                                    |  |
| Project Information Understanding  Give the problem to be solved Problem definition for Art       | Description<br>In this ER artful project the students teach a robot the techniques of the Pollock painter while learning to program and<br>explore abstract expressionism.<br>Category<br>Program robot to create Art |  |
| Problem definition for<br>ER                                                                      |                                                                                                    |  |

Figure 32. Project preview for students.

### 5.4 My projects

As shown in Figure 33, selecting "My projects" from the toolbar displays a list of the projects you have created. Alternatively, under "Share with me" you can have the list of projects that other

teachers have shared with you. Also, in the "Recycle Bin" you can view and restore projects you have deleted previously.

As also shown in Figure 33, in the list of "My Projects", similarly to the list of projects in the "Repository", filters can be applied for the "Category" of projects, the "Education Level" and the "Language" in which the projects have been developed.

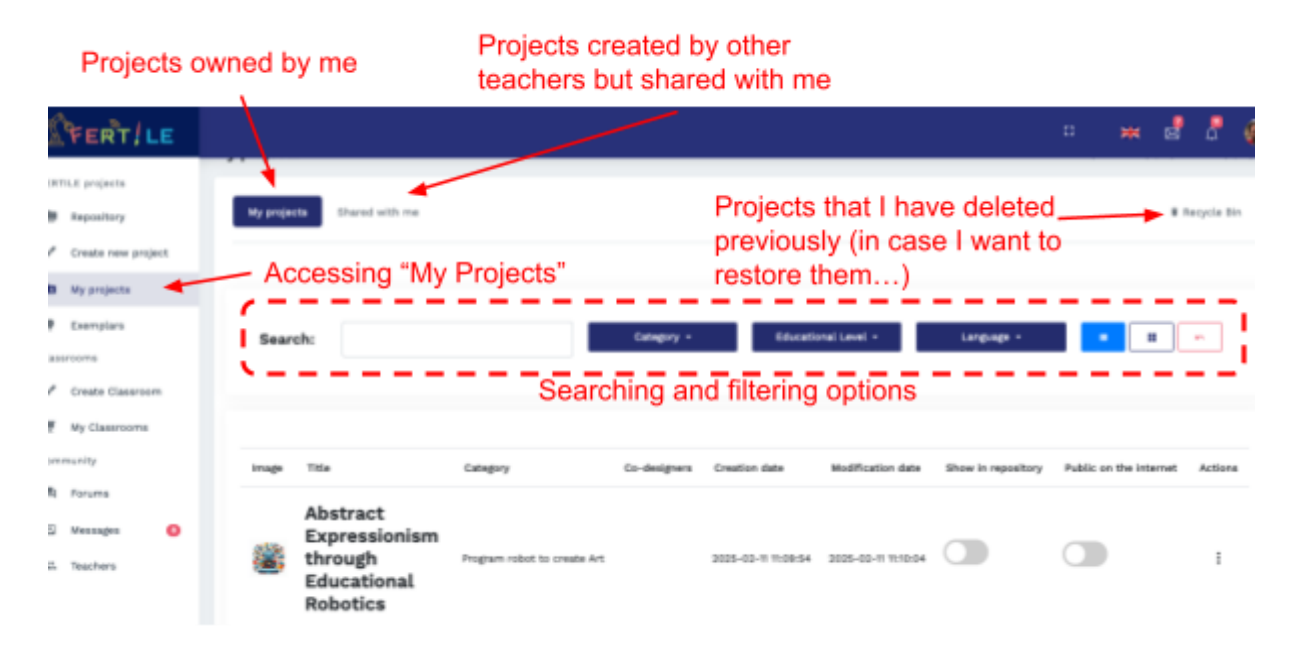

Figure 33. Overview of my projects.

Figure <u>34</u> shows the information describing each of "My Projects": a representative image of the project, the title, and the date the project was created. Also, <u>Figure <u>34</u></u> shows the actions available to be carried out for each of "My projects":

- "View" the project.
- "Duplicate" to make a copy of the project.
- "Share" allows the selection of co-designers for the project by selecting them from the list of users of the platform. This action enables the collaboration of teachers from different disciplines (ER and Art) in the same project. Therefore, in each project it would be desirable to have co-designers from both disciplines.
- "Edit" the project.
- "Publish" makes the project public on the internet via a URL where anyone can view the project without being a user of the FERTILE community platform.
- "Move to Recycle Bin" to delete the project.
- "Show in repository" of the project. That is, whether or not the project has been made public in the platform community. It is worth noting that during their creation the projects are private and only their creator has access to them. Only by enabling "Show in repository" the project will appear in the list of projects in the Repository.
- "Public on the Internet". It is equivalent to the "Publish" action described above.

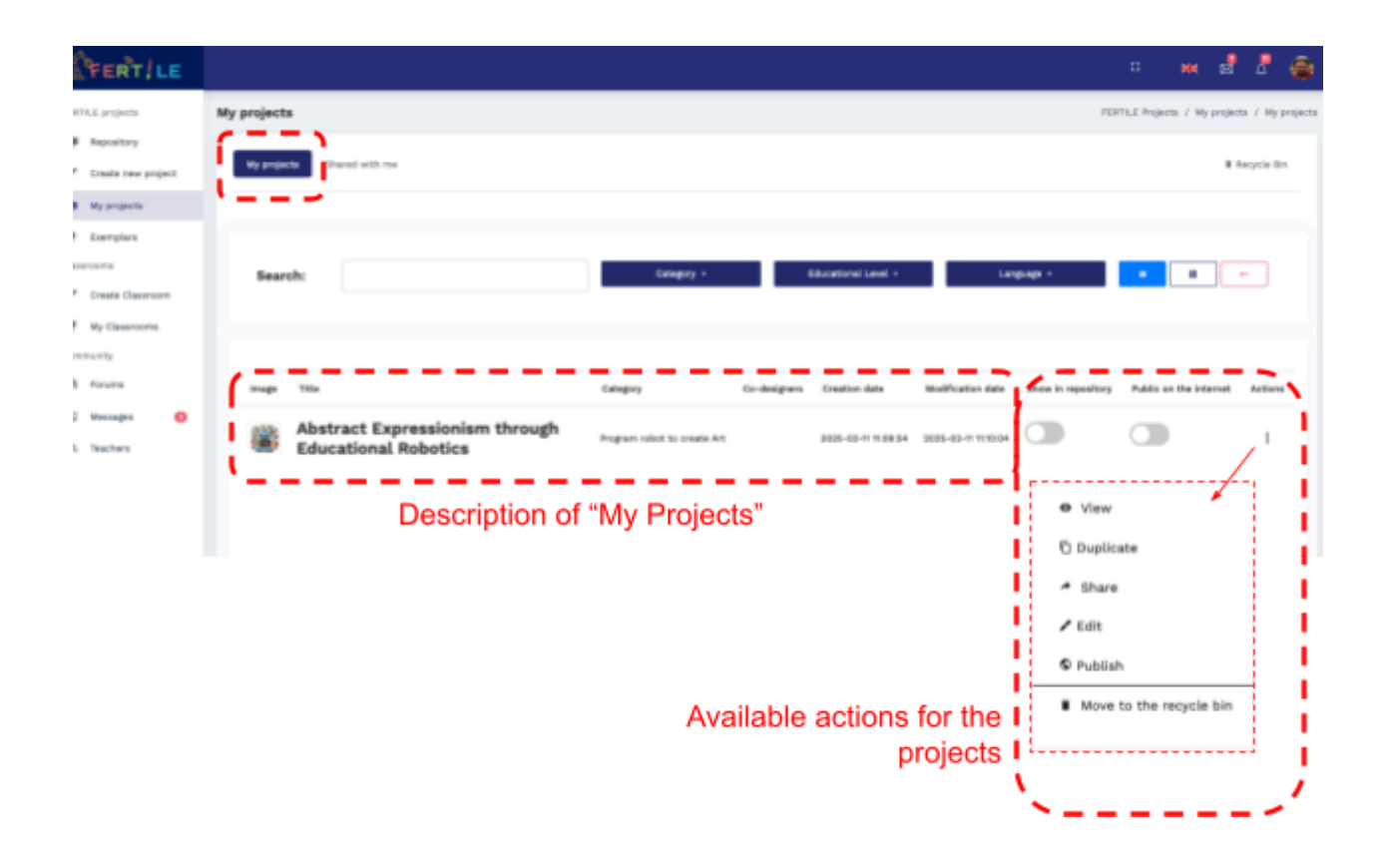

Figure 34. Information and actions for "My Projects".

For those projects "Share with me", the available actions, as well as the describing information, is a bit different (see Figure 35). Common information is the "Image", "Title", "Category" and "Creation date" of each project. In the case of shared projects, "Created by" and "Co-designers" are additionally displayed. The actions are limited and only View, Duplicate, and Edit are available.

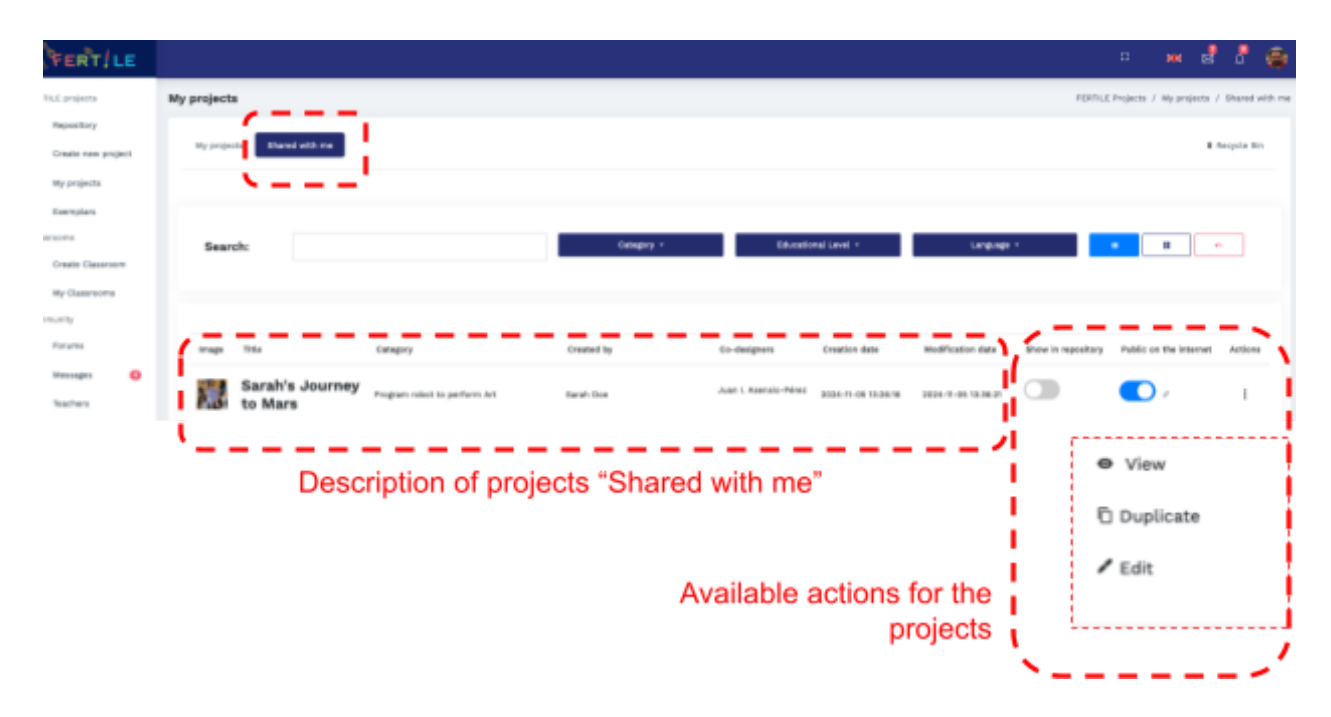

Figure 35. Information and actions for projects "Shared with me".

### 5.5 Co-designing projects

As shown in the previous paragraphs, when a project appears in "My Projects" because the teacher is the creator of the project or when a project appears in "Shared with me" because it has been "Shared" by another teacher, the "Edit" project action is available. Thus, the "Sharing" of a project enables the possibility of being edited by multiple teachers of the platform.

IMPORTANT NOTE: Editing a project can NOT be done at the same time by several users. The FERTILE community platform does not support synchronous editing. When a project is already open for editing by another teacher, the warning message "Access to edit denied..." appears, and the platform prohibits synchronous editing of the project.

### 5.6 Accessing and displaying projects

FERTILE projects can be accessed and displayed using three different alternatives:

1. When reviewing the list of projects in the "Repository" you can select to display any publicly available project (Figure 36).

| <b>FERT</b>   LE           |                                                                 |                             |                      |               |                     | ₩ 🖉                 | L 🚳            |
|----------------------------|-----------------------------------------------------------------|-----------------------------|----------------------|---------------|---------------------|---------------------|----------------|
| FERTILE projects           | Repository                                                      |                             |                      |               |                     | FERTILE Projec      | ts / Repositor |
| Repository                 |                                                                 |                             |                      |               |                     |                     |                |
|                            | Search:                                                         | Category -                  | Educational Level 👻  | Language 🝷    |                     |                     | ~              |
| My projects                |                                                                 |                             |                      |               |                     |                     |                |
| Exemplars                  |                                                                 |                             |                      |               |                     |                     |                |
| Classrooms                 |                                                                 |                             |                      |               |                     |                     |                |
| 🖋 Create Classroom         | Image Title                                                     | Category                    | Creator              | Co-designers  | Creation date       | Modification date   | Actions        |
| My Classrooms<br>Community | Arte geométrico y pensamiento<br>computacional.                 | Program robot to create Art | María Etelreda López | Lía García    | 2025-01-29 16:45:34 | 2025-02-10 17:27:42 | :              |
| 🖶 Forums                   | "Roboteatro: Locuras mecánicas en el País de<br>las Maravillas" | Program robot to create Art | MANUELA SUAREZ       | Lía García    | 2025-01-27 19:01:40 | 2025-01-29 19:40:02 | ÷              |
| 2 Teachers                 | Reconocedor de tipos de arcos con microbit                      | Other+                      | Rosa María Cabrero   | Ana Hernandez | 2025-01-27 18:10:53 | 2025-01-27 19:28:40 | :              |

Figure 36. Accessing projects via the "Repository".

2. When reviewing the list of community teachers, you can select any teacher to see a list of his/her published projects. Then you can choose to display any publicly available project from the list of projects (Figure 37).

| <b>Trent</b> /LE                                               |                                            |                                    |                                         |                    |              | 1               | = x d d 🧟                  |
|----------------------------------------------------------------|--------------------------------------------|------------------------------------|-----------------------------------------|--------------------|--------------|-----------------|----------------------------|
| лалтал рофила<br>👼 Таровікор                                   | List of Teachers                           | , Go to "Teache                    | rs"                                     |                    |              |                 | Connulty / Nuclea          |
| <ul> <li>Constances project</li> <li>B) By projects</li> </ul> | Bearth                                     | Type the same or the ansal _       | Netforial - Lunaux -                    |                    |              |                 |                            |
| Examples  Caserone  Control Control                            |                                            |                                    |                                         |                    |              |                 |                            |
| <ul> <li>W Datastore</li> </ul>                                | 1414                                       |                                    | Teaching level #                        | Art/ER Go          | arity Actio  | -               |                            |
| Exempting                                                      | <ul> <li>Kar</li> </ul>                    | rolina Miková                      | *                                       | At No              | antia 📃      | entre           | •                          |
| Ri Fanana<br>20 Manuagan - O                                   | 8 EA                                       | ίνη Ζαλαβρά                        | vii                                     | .a.t               |              | Petineing       | A surge                    |
| AL Teachers                                                    | Sar                                        | ah Doe                             | *                                       | 57. Apr            | -            | Relating        | a temp                     |
| Admin Systems<br>AA Users >                                    | Cla                                        | ude Shannon S                      | elect a Teachers                        | AT DO              |              | endor           | <ul> <li>A manp</li> </ul> |
| () AN FRO                                                      | G Jua                                      | an I. Asensio-Pérez                | **                                      | A.1 3(4            | -            | e háter         | • 1000p                    |
| O Lines and Villes.                                            | Q Yan                                      | nis Dimitriadis                    | ж                                       | A1 50              | in 📃         | 4 false         | · marge                    |
| (g) Community analytics<br>(e)p                                | C Ma                                       | ria Tzelepi                        | LF, UP, LS, US                          | DR 544             |              | enter           | # Nong                     |
|                                                                | (Provide)                                  |                                    |                                         |                    |              | 116             |                            |
|                                                                | M Aquation                                 | 2 Designs created by Maria Taslapi | Select one of                           | the desig          | ins of th    | e Teache        | er                         |
|                                                                | B. Hypepels                                |                                    | talagiy - Bak                           | attend cards 1     | ungage 1     |                 |                            |
|                                                                | tisaren a                                  |                                    |                                         |                    |              |                 |                            |
|                                                                | <ul> <li>Printeren</li> </ul>              | 14 M                               | impy                                    | in deligne         | ingle im     | Notice in Arice |                            |
|                                                                | R. Anna                                    | RoboAnimation                      | Program view to par                     | ion an Advanced to |              |                 |                            |
|                                                                | ii innaga 😐                                | 📓 Σκηνές από την Ιστορία της Τέρ   | proc pe to populár Thymio haponaistean  | an ion             |              | meren !         |                            |
|                                                                | A. Yanker<br>Merin Splace                  | 👹 Φίατρο Σκών: Ο μάθος του Το      | <b>Igen</b> Pagawalatia ng              | entin onto ingen   | 10-0-0-0100  | 10000-0100      |                            |
|                                                                | A line >                                   | Abstract Expressionism throug      | fi Educational Robotica Insperimento es | 66 M (             | 201-0-232342 | meersa i        |                            |
|                                                                | <ul> <li>Annual</li> <li>Annual</li> </ul> | 🗿 Αφηρημένος Εξηροσσιονισμός       | Pagest-rated to an                      | as ne Olgoria Hao  | 10-5-1-1-10  | meeran j        |                            |

Figure 37. Accessing projects via the list of "Teachers".

3. When reviewing the list of "My Projects" you can choose to display any of your projects (Figure 38).

| FERT/LE                 |                                                        |                             |                            |                                     | ः ж 🖉                       | L 🛞              |
|-------------------------|--------------------------------------------------------|-----------------------------|----------------------------|-------------------------------------|-----------------------------|------------------|
| FERTILE projects        | My projects                                            |                             |                            | FI                                  | ERTILE Projects / My projec | ts / My projects |
| Repository              | Wy projects Shared with me                             |                             |                            |                                     |                             | Recycle Bin      |
| Create new project      |                                                        |                             |                            |                                     |                             |                  |
| Exemplars               |                                                        |                             |                            |                                     |                             |                  |
| Classrooms              | Search:                                                | Category *                  | Educational Level 👻        | Language +                          |                             | ~                |
| Create Classroom        |                                                        |                             |                            |                                     |                             | _                |
| My Classrooms Community |                                                        |                             |                            |                                     |                             |                  |
| E Forums                | Image Title                                            | Category C                  | Co-designers Creation date | Modification date Show in repositor | Public on the internet      | Actions          |
| Messages O Teachers     | Abstract Expressionism through Educational<br>Robotics | Program robot to create Art | 2025-02-11 11:09:54        | 2025-02-11 11:10:04                 |                             | I                |

Figure 38. Accessing projects via "My Projects".

### 5.7 Publishing projects

The idea of "publishing projects" consists of making your projects available to Teachers that are not members of the FERTILE Community Platform (i.e., they are not registered in the platform). If you publish your projects, they will be accessible by anyone using the URL provided by the platform.

IMPORTANT: please, do not confuse "Publish Projects" (a projects is available to people not registered in the platform) with "Show in repository" of the project (a project is available to all the people registered in the platform and, therefore, appears in the list of projects when you access the "Repository").

To publish a project you can go to "My Projects" and, for the project you want to "publish", click on "Actions" and select "Publish". Alternatively, you can activate the control "Public on the Internet" (see Figure 39).

| ły projects   | Shared with me                                                                                                    |                                                                                                    |                                                                                                    |                                              |                                  |                        | # Recycle Bin                              |
|---------------|----------------------------------------------------------------------------------------------------|----------------------------------------------------------------------------------------------------|----------------------------------------------------------------------------------------------------|----------------------------------------------|----------------------------------|------------------------|--------------------------------------------|
|               |                                                                                                    |                                                                                                    |                                                                                                    |                                              |                                  |                        |                                            |
| Search:       |                                                                                                    | Category *                                                                                                    | Educational Level -                                                                                                    |                                              | Language +                       |                        | n                                          |
|               |                                                                                                    |                                                                                                    |                                                                                                    |                                              |                                  |                        |                                            |
| image         | Title                                                                                                    | Category                                                                                                    | Creation date                                                                                                    | Rating                                       | Show in repository               | Public on the internet | Actions                                    |
| <b>1</b>      | Copy of My super design                                                                                                    | Program robot to create Art                                                                                                    | 2024-10-24 07:17:40                                                                                                    | *****                                        |                                  | •                      |                                            |
| 8             | Anticipation through Educational Robotics                                                                                                    | Program robot to create Art                                                                                                    | 2024-10-24 06:56:19                                                                                                    | ****                                         |                                  |                        | 1                                          |
| 8             | Robotron                                                                                                    | Program robot to create Art                                                                                                    | 2024-10-24 06:52:17                                                                                                    | ****                                         |                                  | View     Duplicate     |                                            |
| 8             | The Beauty and the Robot                                                                                                    | Program robot to create Art                                                                                                    | 2024-10-24 06:52:17                                                                                                    | ****                                         |                                  | A Share                |                                            |
| 2             | Cybermusic                                                                                                    | Program robot to create Art                                                                                                    | 2024-10-24 06:52:17                                                                                                    | ****                                         |                                  | Publish                | ¥                                          |
| 2             | The greatest show robot                                                                                                    | Program robot to create Art                                                                                                    | 2024-10-24 06:52:17                                                                                                    | ****                                         |                                  | Copy link     Move to  | the recycle bin                            |
|               |                                                                                                    |                                                                                                    |                                                                                                    |                                              |                                  |                        |                                            |
| Ay projec     | cts                                                                                                    |                                                                                                    |                                                                                                    |                                              |                                  | FERTILE Projects /     | My projects / My projects                  |
| My proje      | ecta Shared with me                                                                                                    |                                                                                                    |                                                                                                    |                                              |                                  |                        | E Recycle Bin                              |
|               |                                                                                                    |                                                                                                    |                                                                                                    |                                              |                                  |                        |                                            |
|               |                                                                                                    |                                                                                                    |                                                                                                    |                                              |                                  |                        |                                            |
| Searc         | ch:                                                                                                    | Category -                                                                                                    | Educational Le                                                                                                    | rel =                                        | Language -                       |                        | ~                                          |
| Searc         | ch:                                                                                                    | Category +                                                                                                    | Educational Le                                                                                                    | ret =                                        | Language +                       |                        | ~                                          |
| Searc         | cht                                                                                                    | Category •                                                                                                    | Educational Le                                                                                                    | rei -                                        | Language +                       |                        | ~                                          |
| Searc         | ch:<br>Title                                                                                                    | Category -                                                                                                    | Educational Le<br>Creation date                                                                                            | el -<br>Rating                               | Language +<br>Show in repository | Public on the internet | Actions                                    |
| Searc         | the Title Copy of My super design                                                                                                    | Eatregory +<br>Category<br>Program robot to create Art                                                                                                    | Educational Le<br>Creation date<br>2024-10-24 07:17:40                                                                     | rel -<br>Rating<br>****                      | Language +<br>Show in repository | Public on the internet | Actions                                    |
| Sear.         | Title<br>Title<br>Copy of My super design<br>Anticipation through Educational Robotics                                                           | Category +<br>Category<br>Program robot to create Art<br>Program robot to create Art                                                                                              | Educational Le<br>Creation date<br>2024-10-24 07:071-60<br>2024-10-24 05:071-60                                            | ret                                          | Language •<br>Show in repository | Addic on the laternat  | Actions<br>:<br>:                          |
| Sean<br>Image | Title Copy of My super design Anticipation through Educational Robotics Robotron                                                                 | Category -<br>Category<br>Program robot to create Art<br>Program robot to create Art<br>Program robot to create Art                                                               | Educational Le<br>Creation date<br>2024-10-24 05:1077-60<br>2024-10-24 06:50:10<br>2024-10-24 06:52:17                     | nt - nating ***** *****                      | Language +                       | Public on the internet | Actions<br>i<br>i<br>i                     |
| Sean          | eh: Title Title Copy of My super design Anticipation through Educational Robotics Robotron The Beauty and the Robot                              | Category -<br>Category<br>Program robot to create Art<br>Program robot to create Art<br>Program robot to create Art<br>Program robot to create Art                                | Educational Le<br>Creation date<br>2024-10-24 07:07:40<br>2024-10-24 06:52:17<br>2024-10-24 06:52:17                       | Rating<br>Rating<br>*****<br>*****<br>*****  | Language +                       | Public on the internet | Actions<br>I<br>I<br>I<br>I                |
| Sean<br>Image | eh: Title<br>Title<br>Copy of My super design<br>Anticipation through Educational Robotics<br>Robotron<br>The Beauty and the Robot<br>Cybermusic | Category -<br>Category<br>Program robot to create Art<br>Program robot to create Art<br>Program robot to create Art<br>Program robot to create Art<br>Program robot to create Art | Educational Le<br>Creation date<br>2024-10-24 07:1740<br>2024-10-24 05:82:17<br>2024-10-24 05:82:17<br>2024-10-24 05:82:17 | Rating<br>Rating<br>******<br>*****<br>***** | Language +                       | Addition the internet  | Actions<br>I<br>I<br>I<br>I<br>I<br>I<br>I |

Figure 39. Two options for publishing a project on the Internet.

Once you have published the project, if you click on "Actions" again you will see that two new options appear: "Unpublish" and "Copy Link". The latter provides you with the link by means of

which the project can be accessed from outside the Community Platform. Finally, if you want to stop allowing external teachers to access (in a read mode only) your project, you can simply "Unpublish" it (<u>Figure 40</u>).

| FER  | TILE Designs      | My designs  |                                           |          |                           |                         | Fe            | rtile Designs / | My designs / <b>My de</b>                         |
|------|-------------------|-------------|-------------------------------------------|----------|---------------------------|-------------------------|---------------|-----------------|---------------------------------------------------|
|      | Repository        | My designs  | Shared with me                            |          |                           |                         |               |                 | E Recycle Bin                                     |
| /    | Create new design | ing acoigno |                                           |          |                           |                         |               |                 | a nooyoto on                                      |
| •    | My designs        |             |                                           |          |                           |                         |               |                 |                                                   |
| Clas | srooms            |             |                                           |          |                           |                         |               |                 |                                                   |
| /    | Create Classroom  | Search:     |                                           | Category | Edu                       | cational Level 👻        | Language 👻    |                 |                                                   |
| Ť    | My Classrooms     |             |                                           |          |                           |                         |               |                 |                                                   |
| Com  | munity            |             |                                           |          |                           |                         |               |                 | • View                                            |
| 囤    | Forums            | Image       | Title                                     | 0        | Category                  | Creation date           | Rating        | Public visi     | Duplicate                                         |
|      | Teachers          |             | Copy of My super design                   | F        | Program robot to create A | Art 2023-12-04 08:25:3: | 3 <b>****</b> |                 | <ul><li>▲ Share</li><li>✓ Edit</li></ul>          |
| Mes  | Messages          | <b>**</b>   | Anticipation through Educational Robotics | S F      | Program robot to create A | Art 2023-12-01 17:12:39 | ****          | ••              | <ul><li>𝔅 Copy link</li><li>𝔅 Unpublish</li></ul> |
|      |                   |             |                                           |          |                           |                         |               |                 | -                                                 |

Figure 40. Options to get the link to a published project (and to unpublish it).

### 5.8 Discussion about projects

Teachers in the FERTILE CP can discuss a project with the rest of the community ("public discussion") or with the co-editors ("private discussion") as indicated in Figure 41.

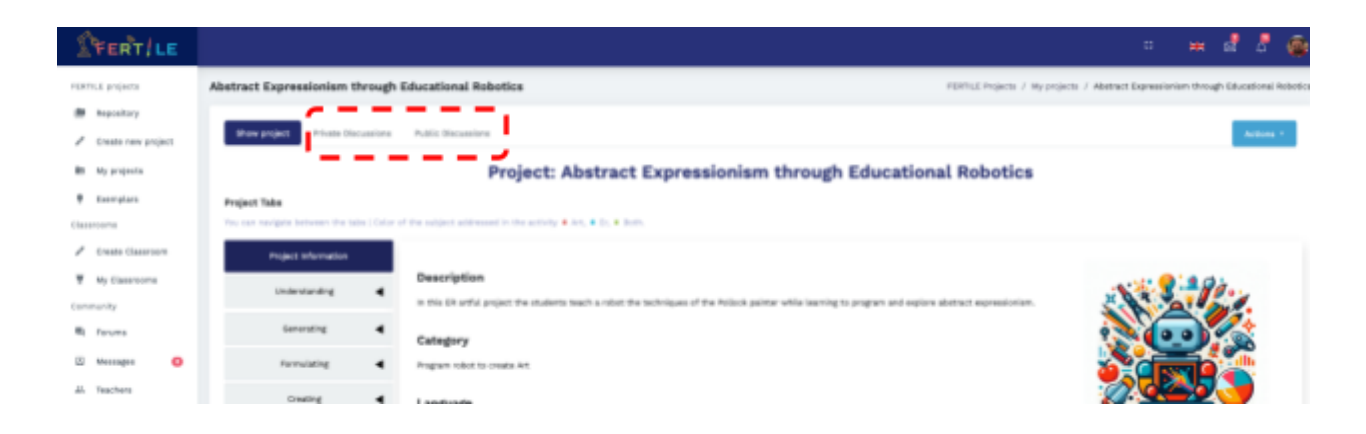

Figure 41. Public and private discussions available for FERTILE projects.

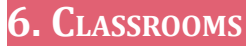

Teachers can make a project available for implementation to their students through the "Classroom" functionality supported by the platform. Through "Classrooms" it is possible to provide students with instructions and resources without the need for another computing environment for the enactment of the projects. <u>Figure 42</u> illustrates the classroom creation process.

| FERT!LE                  |                        |                                                                | 0             |
|--------------------------|------------------------|----------------------------------------------------------------|---------------|
| FERTILE Designs          | Create a new Classroom | 2- Introduce the                                               | e details     |
| Repository               |                        | about the class                                                | sroom         |
| 🖋 Create new design      | Name                   | 2nd year Primary - Delibes School - ER course                  |               |
| My designs               | Description            | Students of this classroom have arreiting survival and         | ch            |
| Classrooms               |                        | Students of this classroom have previous experience with Scrat | well          |
| Create Classroom         |                        |                                                                | li,           |
| T My Classrooms          | Code                   | 4234775047                                                     | Generate Code |
| Community                | Status                 |                                                                | 3-Generate a  |
| 📕 Forums                 |                        | Sava Classroom                                                 | UUUU          |
| 👪 Teachers               |                        | 4- Make the class                                              | sroom         |
| Messages                 |                        | accessible to stu                                              | Idents        |
| Messages<br>1- Go to "Cr | reate                  | 5-Save the classroom                                           |               |
| Classroom"               | 1                      |                                                                |               |

Figure 42. Creating a FERTILE Classroom.

After "saving" the classroom, you can now see the QR code that would give direct access to the classroom. You can also see the NUMERICAL CODE that grants access to the classroom. However, before granting students access to the classroom, it is VERY IMPORTANT that you assign one or several of your projects to the classroom (via the "Manage classroom" action described below).

| Save Classroom                                                          |        |
|-------------------------------------------------------------------------|--------|
|                                                                         |        |
| Title:2nd year Primary - Delibes School - ER course<br>Code: 4234775047 |        |
| Description:                                                            |        |
| Students of this classroom have previous experience with Scratch        | E 2662 |
| Manage classroom                                                        |        |

Figure 43. QR and numerical codes for accessing a FERTILE Classroom.

After the class has been created, as shown in <u>Figure 44</u>, you need to configure it. The available actions are:

- "Manage Classroom": to edit classroom information, assign projects to the classroom, and manage enrolled students. <u>Figure 45</u> illustrates these possibilities.
- "Copy link": to provide a direct link to students as alternative to accessing through the platform's homepage.
- QR Code: similar to the "Copy link" action, but delivering the link via a QR code..
- "Access the Classroom": allows the teacher to access the classroom and check what his/her students will see.
- "Delete".

| FERT/LE              |    |                                               |                                                                  |            |        | 0     | ж      |          | Δ 🧯         |
|----------------------|----|-----------------------------------------------|------------------------------------------------------------------|------------|--------|-------|--------|----------|-------------|
| FERTILE projects     | My | classrooms                                    |                                                                  |            |        |       | Classr | ooms /   | My classroo |
| nepository           |    |                                               |                                                                  |            |        |       | Manage | e classr | oom 🌣       |
| 🖋 Create new project |    |                                               |                                                                  |            |        |       | Copy L | ink Ø    |             |
| My projects          |    | Title                                         | Description                                                      | Code       | Status | Numbe | Qr cod | e 🕼      |             |
| Classrooms           |    | 2nd year primary - Delibes School - ER course | Students of this classroom have previous experience with Scratch | 6330606669 |        | o     | Access | the cla  | assroom 1   |
| 🖉 Create Classroom   |    |                                               |                                                                  |            |        |       | Delete | Î        |             |
| My Classrooms        |    |                                               |                                                                  |            |        |       |        |          |             |
| Community            |    |                                               |                                                                  |            |        |       |        |          |             |

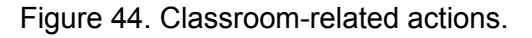

| FERT / LE                            |                                                                  |                                    | : <b>≭ ⊠</b> _                           | ۲      |
|--------------------------------------|------------------------------------------------------------------|------------------------------------|------------------------------------------|--------|
| FERTILE projects                     | Manage classroom: 2nd year Primary - Delibes School - ER course  | Classrooms / Manage classroom / 2  | 2nd year Primary - Delibes School - ER c | course |
| Repository                           |                                                                  |                                    |                                          |        |
| 🖋 Create new project                 |                                                                  |                                    | Save Chapter                             |        |
| My projects                          | Edit Classroor                                                   | n information                      | Save Changes                             |        |
| Exemplars                            | Title:                                                           |                                    |                                          |        |
| Classrooms                           | 2nd year Primary - Delibes School - ER course                    |                                    |                                          |        |
| 🖋 Create Classroom                   | Description:                                                     |                                    |                                          |        |
| T My Classrooms                      | Students of this classroom have previous experience with Scratch |                                    |                                          |        |
| Community                            |                                                                  |                                    | lti.                                     |        |
| 💐 Forums                             | Generate a new code:                                             |                                    | -                                        |        |
| 🗈 Messages 🛛 🔕                       |                                                                  | Generate                           |                                          |        |
| Teachers                             | IMPORTANT: you can assign                                        |                                    |                                          |        |
| Admin Options                        | projects to the classroom                                        |                                    |                                          |        |
| 🕮 Users >                            | Manage attached projects                                         | Manage enrolled stue               | dents                                    |        |
| Add FAQ                              | Student Add/Remove                                               | Student                            | Dalata                                   |        |
| <ul> <li>Users activities</li> </ul> | Project title Forum                                              | Succes                             |                                          | 1      |
| 🕍 Community analytics                | Abstract Expressionism through Educational                       | SUSAN<br>student_74721@student.com | Delete                                   |        |
| Help                                 | Robotics                                                         | You can manage the stu             | udents                                   |        |
| 😡 Need help ?                        | Mondrian Robots                                                  | accessing the classroor            | n                                        |        |

Figure 45. Managing a FERTILE Classroom.

### 7. Access of students to FERTILE CLASSROOMS

As illustrated in <u>Figure 46</u>, on the FERTILE platform home page, in addition to logging in as a teacher, students are given the opportunity to access the platform.

Students can access specific "Classrooms" according to the codes created for them by the teachers. Relevant instructions for teachers are available in the "Classrooms" section where teachers create classrooms for the implementation of their projects and for setting the access codes for students.

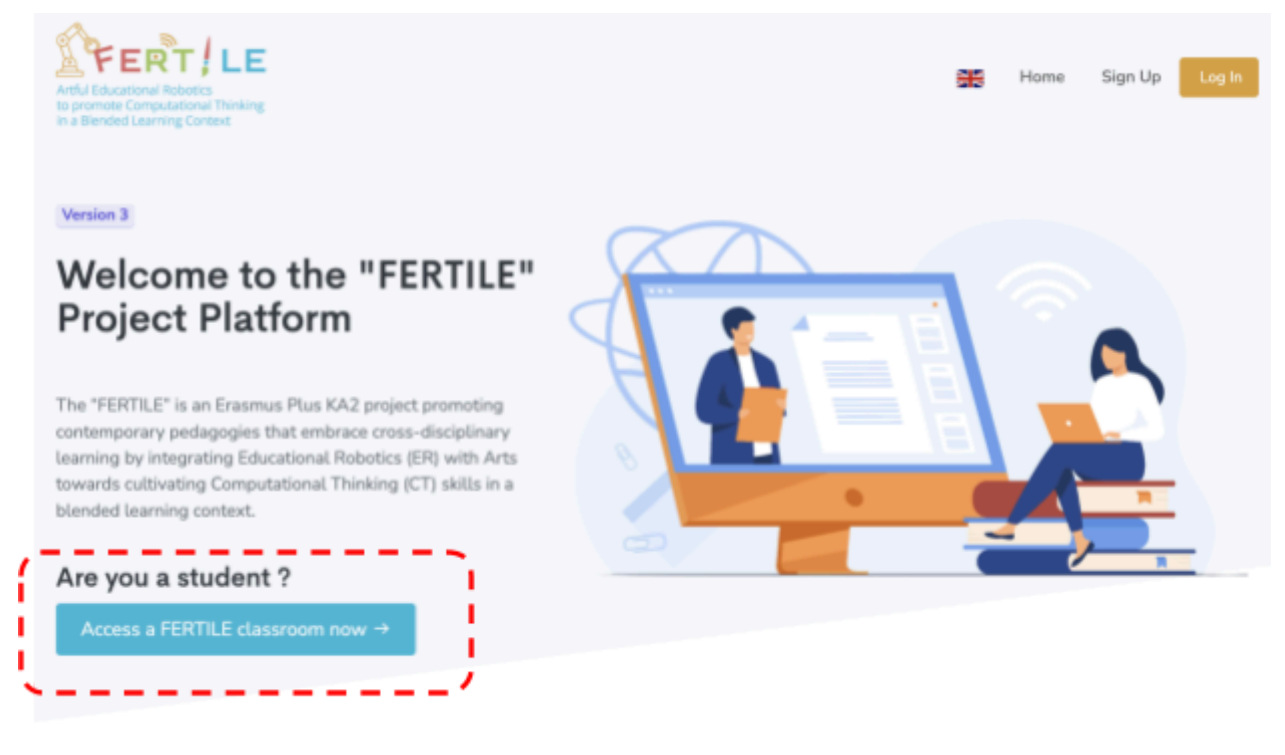

Figure 46. Students can access FERTILE classrooms via the platform's Home Page (fertile.gsic.uva.es).

By selecting "Access a FERTILE classroom now", the screen shown in <u>Figure 47</u> appears where the student can enter (i) his/her name and (ii) the "FERTILE Class" code provided by the teacher. The first time (s)he uses the platform (s)he can give whatever name (s)he wants and the platform will generate an appropriate username for him/her. It is recommended that the student always uses the same name and enters the respective class code given by the teacher for accessing projects.

|                                                      | Ho |
|------------------------------------------------------|----|
| Welcome to the "FERTILE" Platform                    |    |
| Please enter your name and the code of the Classroom |    |
| Susan                                                |    |
| 4234775047                                           |    |
| Enter →                                              |    |

Figure 47. Accessing a FERTILE Classroom.

On the next screen (Figure 48) the student will be able to select the project that the teacher has assigned to the specific classroom (s)he is entering.

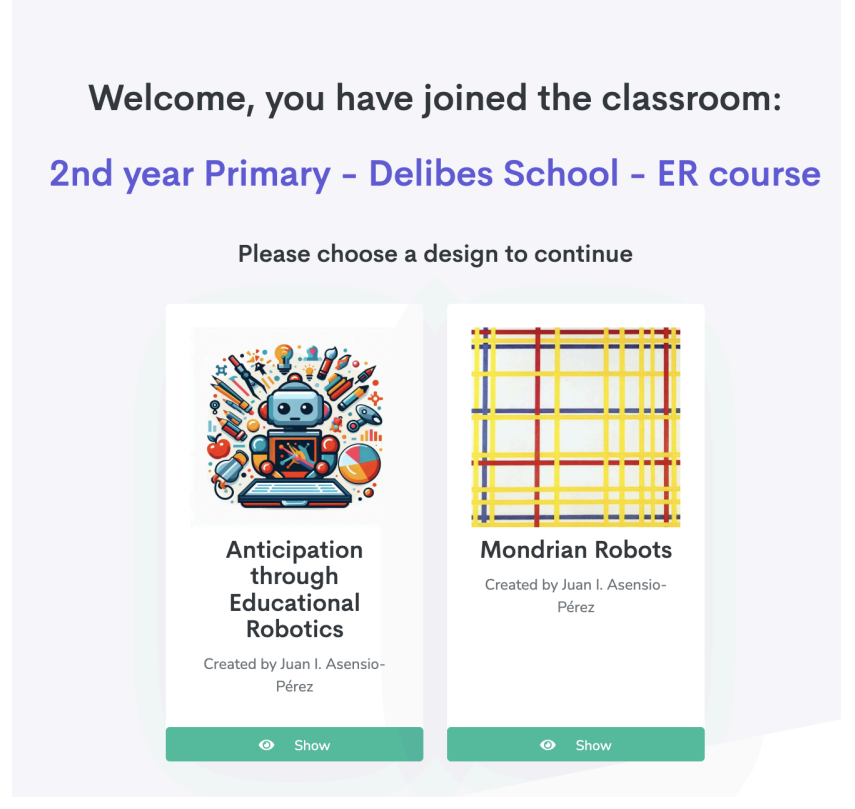

Figure 48. Entering a project within a classroom.

By clicking on "Show" the students can see the information about the project and enact it according to the guidelines (Figure 49) and/or instructions/worksheet (Figure 50) provided by the teacher.

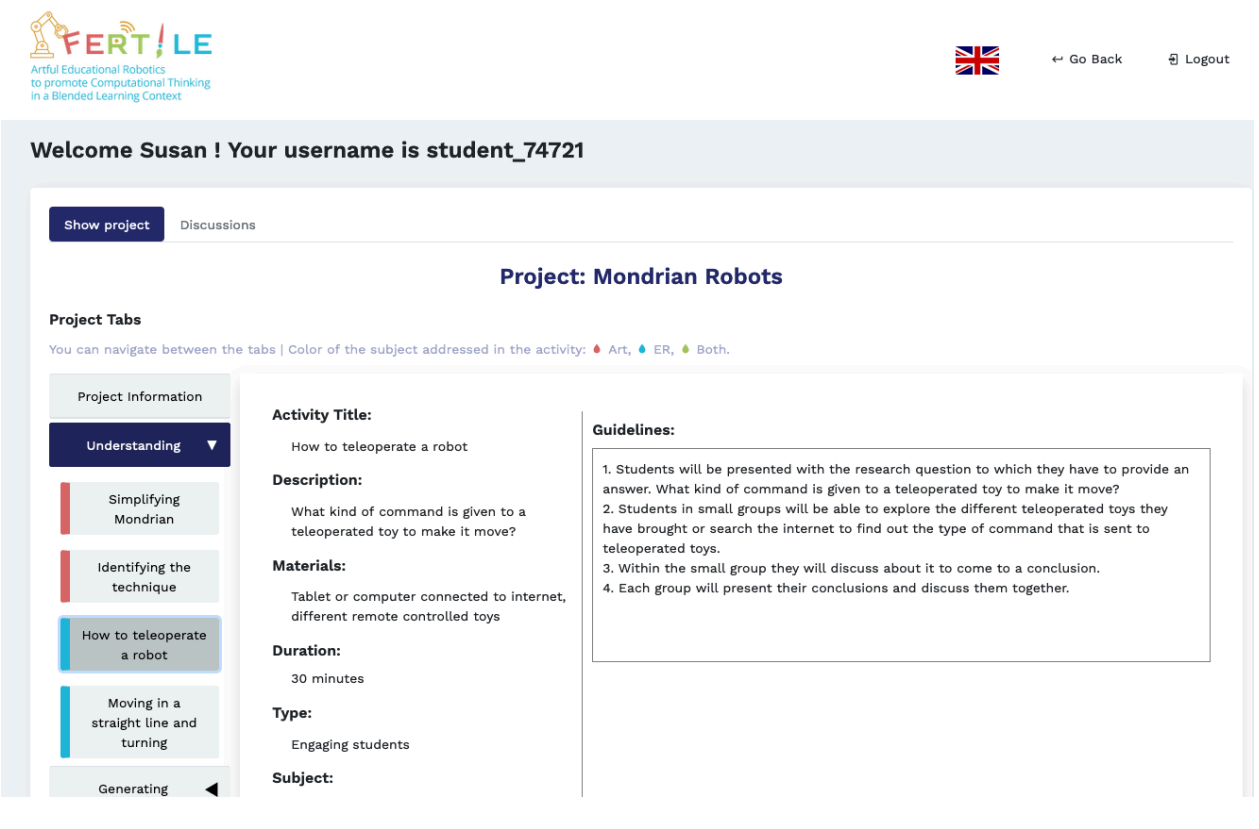

Figure 49. Guidelines about an activity as shown to the students.

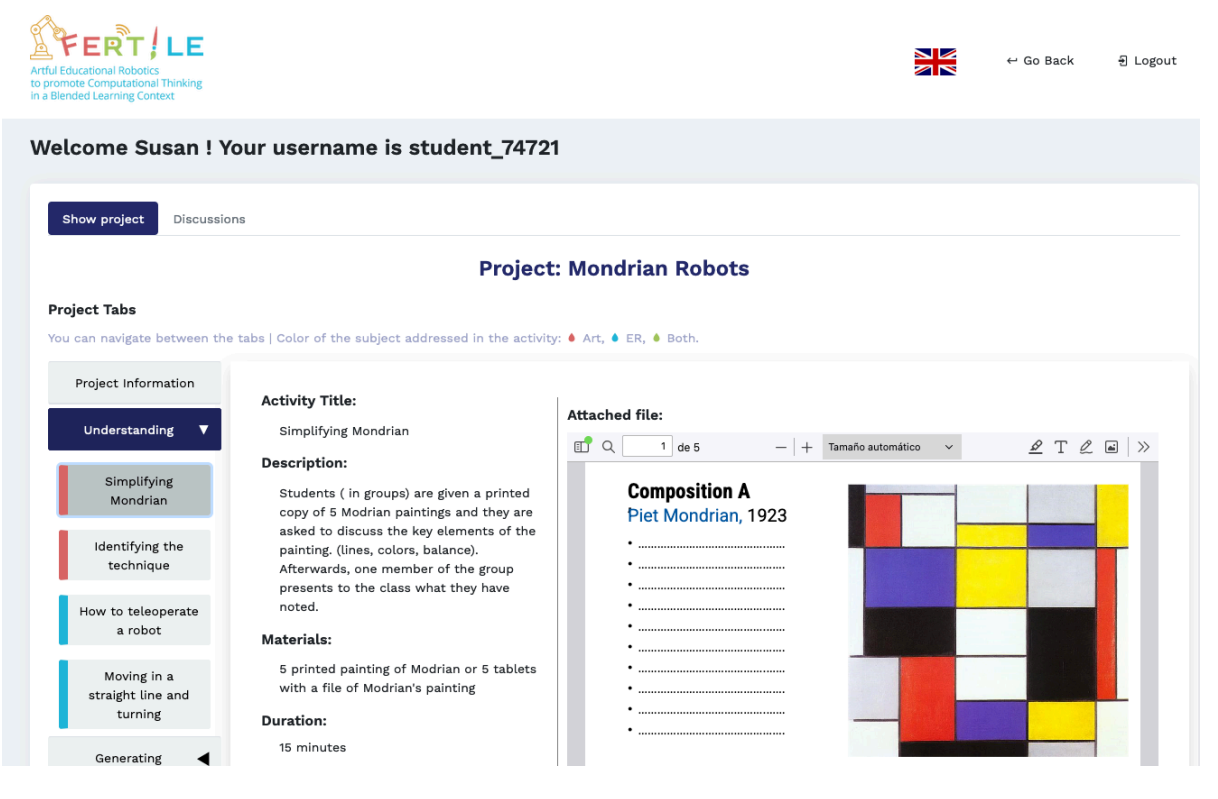

Figure 50. Instructions/worksheet about an activity as shown to the students.

The students can also access the "Discussions" tab for exchanging messages with the teachers and the other students (WARNING: the "Discussions" tab only appears if the teacher configured this option when "Managing" his/her classroom):

| Artul Educational Robotics<br>to promote Computational Thinking<br>in a Blended Learning Context      |           |                                          |  | ← Go Back | 휜 Logout |
|----------------------------------------------------------------------------------------------------|-----------|------------------------------------------|--|-----------|----------|
| Welcome Susan ! Your username is student_74721                                                        |           |                                          |  |           |          |
| Show project Discussions                                                                              |           |                                          |  |           |          |
|                                                                                                    |           | Project: Mondrian Robots                 |  |           |          |
| Project Tabs                                                                                          |           |                                          |  |           |          |
| You can navigate between the tabs   Color of the subject addressed                                    |           | ad in the activity: ● Art, ● ER, ● Both. |  |           |          |
| Add a comment                                                                                         | 2         | Ada your comment                         |  |           |          |
|                                                                                                    |           |                                          |  | Comment   |          |
| Susan student_74721<br>Mr. Juan, I have some doubts about the activity "Simplifying" Can you help me? |           |                                          |  |           |          |
| Like Reply 0 1 m                                                                                      | inute ago |                                          |  |           |          |
| Juan I. Asensio-Pérez<br>Of course!! If you remember from my explanation                              |           |                                          |  |           |          |
| Like 0 15 0 minutes ago                                                                               |           |                                          |  |           |          |

Figure 51. Students and teachers can interact via the "Discussions" Tab of a project.